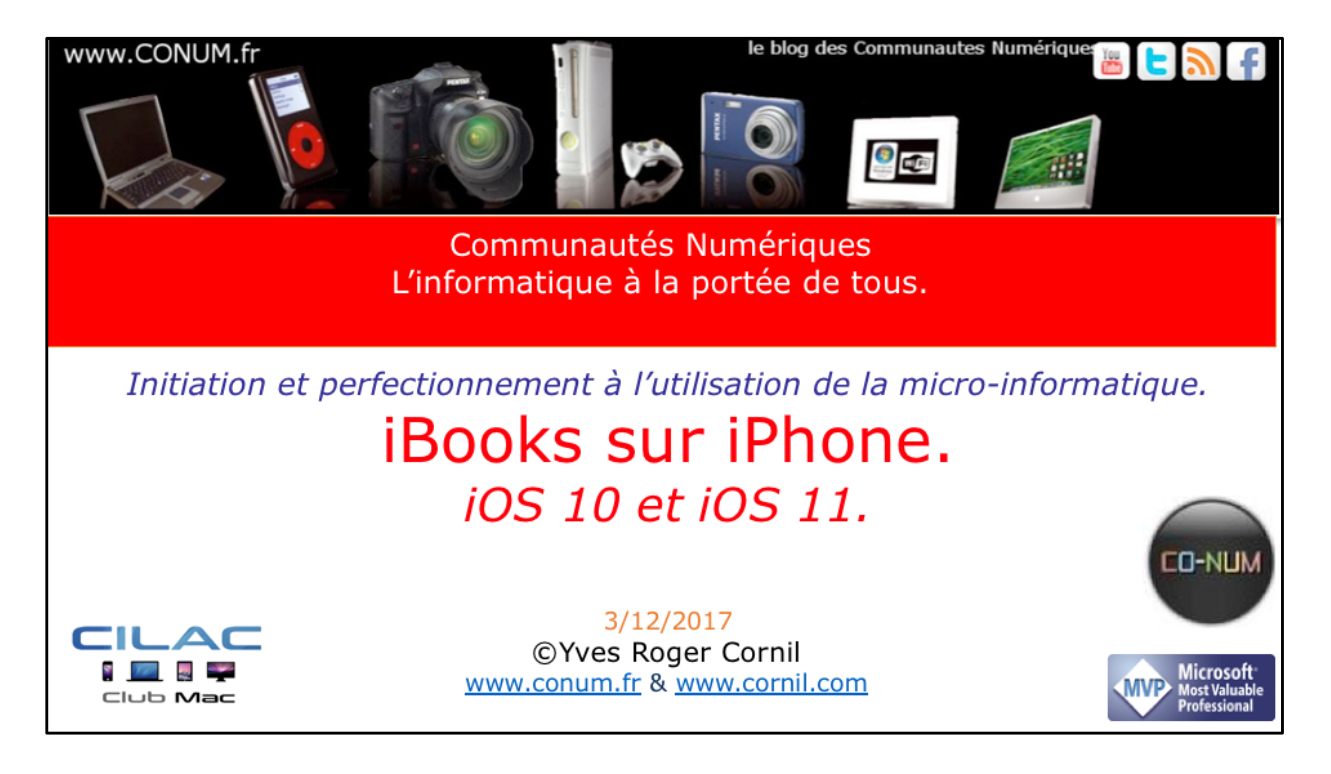

*Quelques mots sur le créateur de cette présentation: Yves Roger Cornil.* 

*Président de l'association Communautés Numériques depuis le 13/2/08* 

*Microsoft MVP Consumer Macintosh du 1/1/2007 au 31/12/2015. Microsoft MVP Word depuis le 1/1/2016..* 

*Co-fondateur de Microcam en 1981 - Vice président de Microcam (Rennes).* 

*Co-fondateur de Microcam06 en 1989 – Président d'honneur de Microcam06 (Nice)* 

*Créateur de la section micro à Fréjus Vous Accueille, animateur micro de février 2002 à juin 2007.* 

Animateur au CILAC (59 La Madeleine) depuis avril 2013.

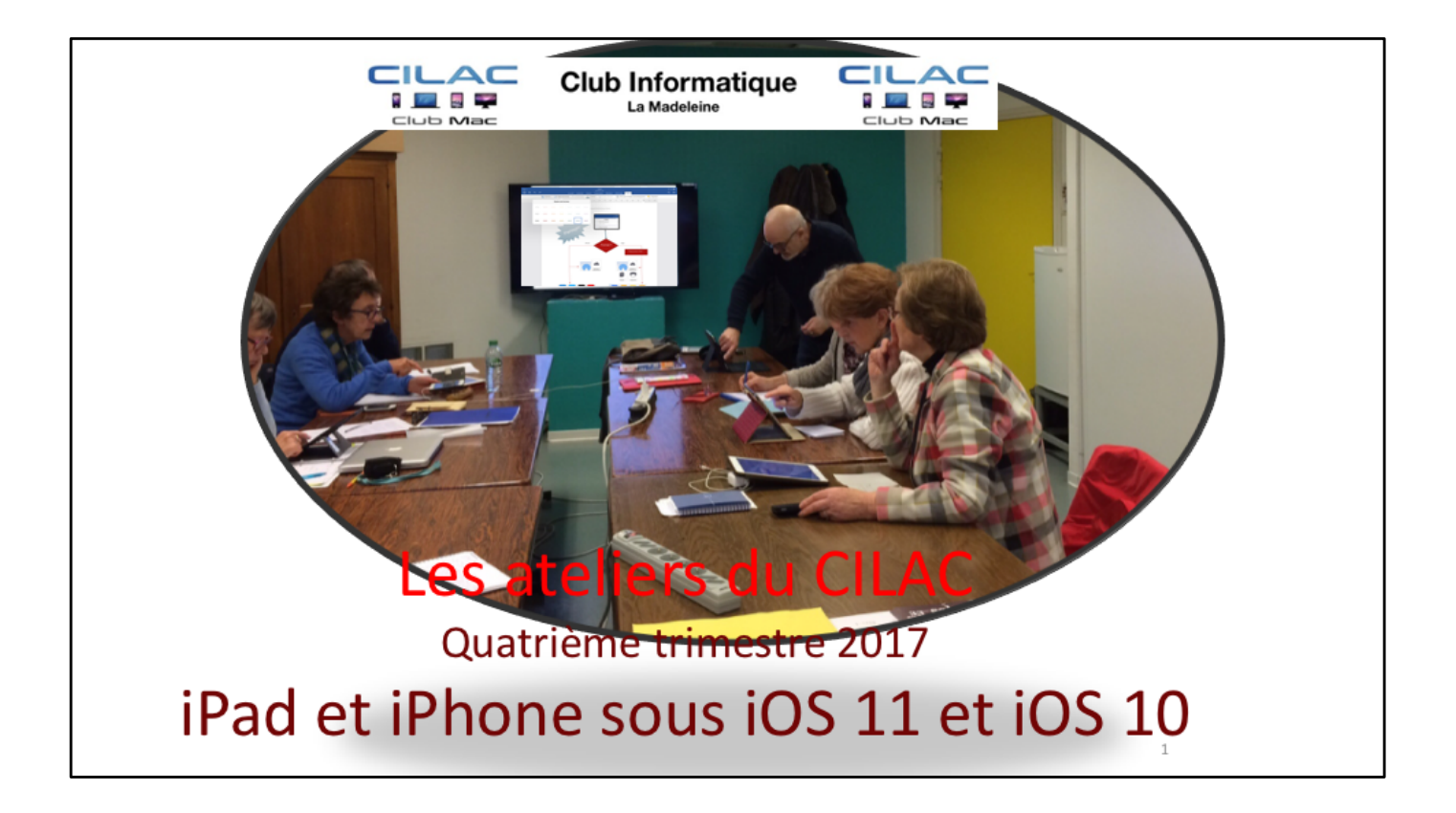

## Contenu de la présentation

- Acheter des livres dans l'iBooks Store.
- Lire des livres.
- Créer une nouvelle collection.
- Charger un livre depuis Safari (vidéo).
- Mise à jour des achats.
- iBooks et iCloud.
- Copier du texte depuis iBooks.
- Réglages d'iBooks.

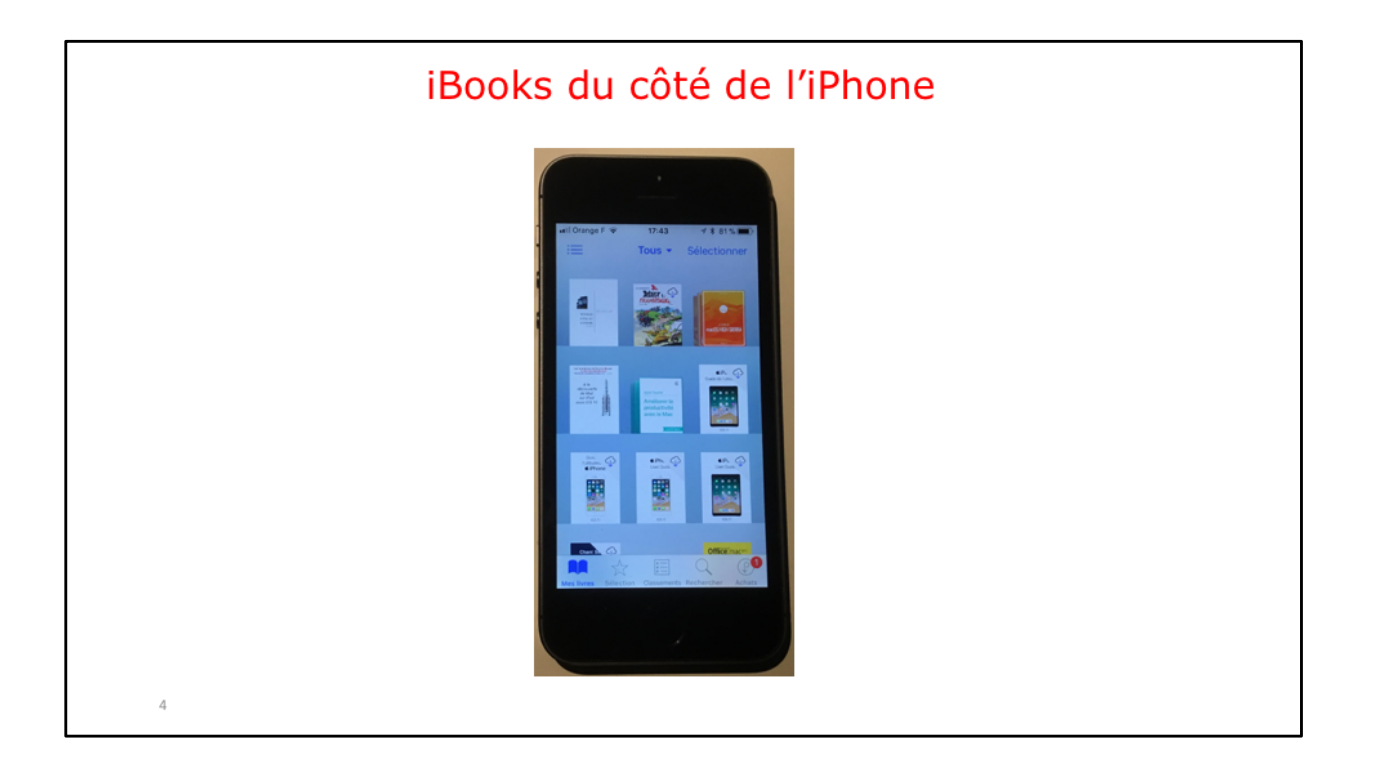

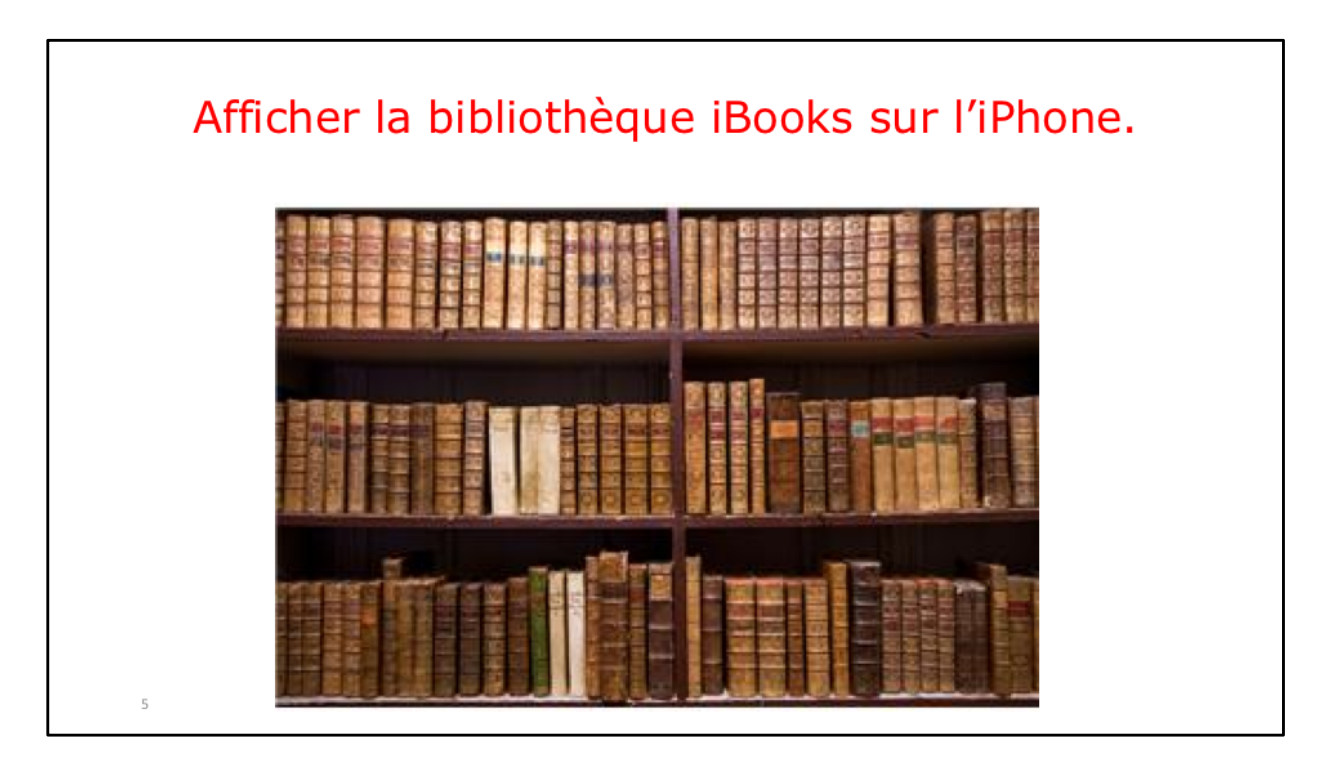

Découvrons maintenant la recherche et l'achat d'un livre sur le Store.

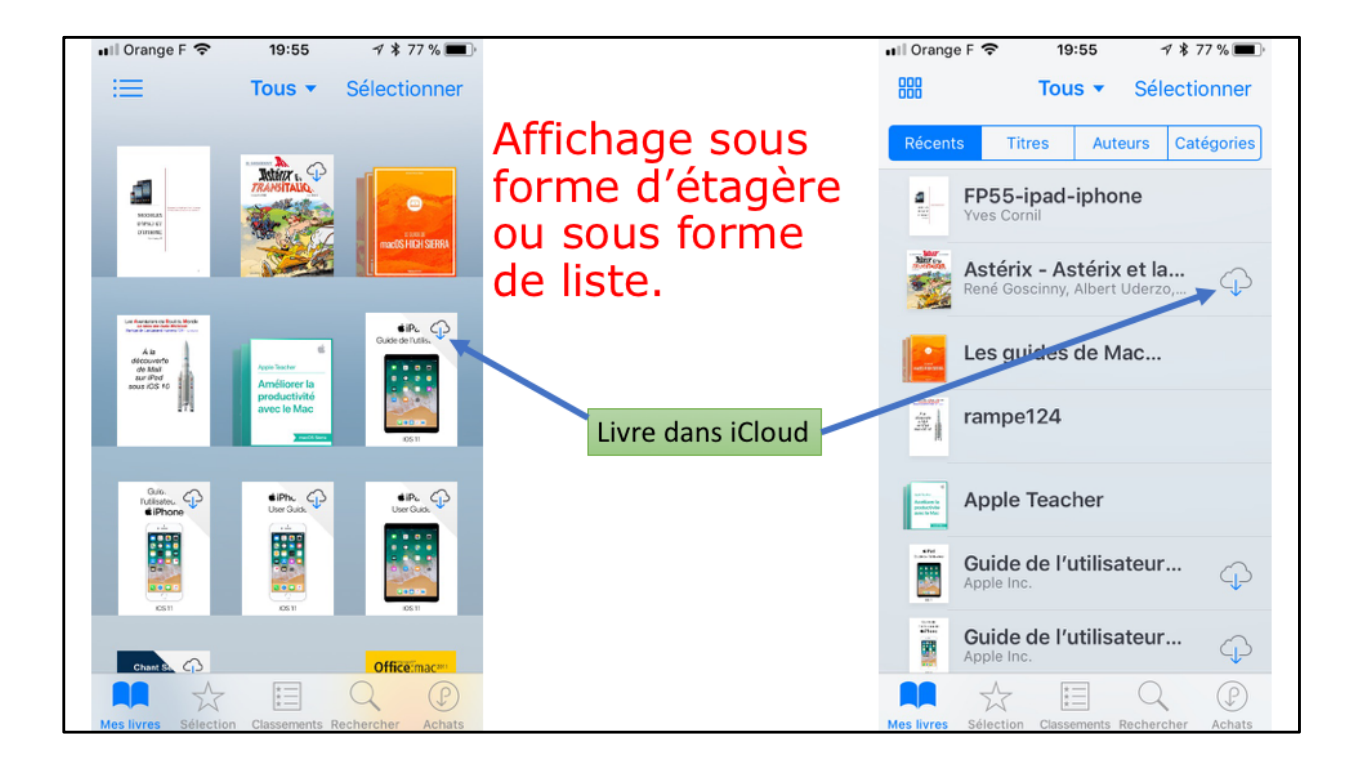

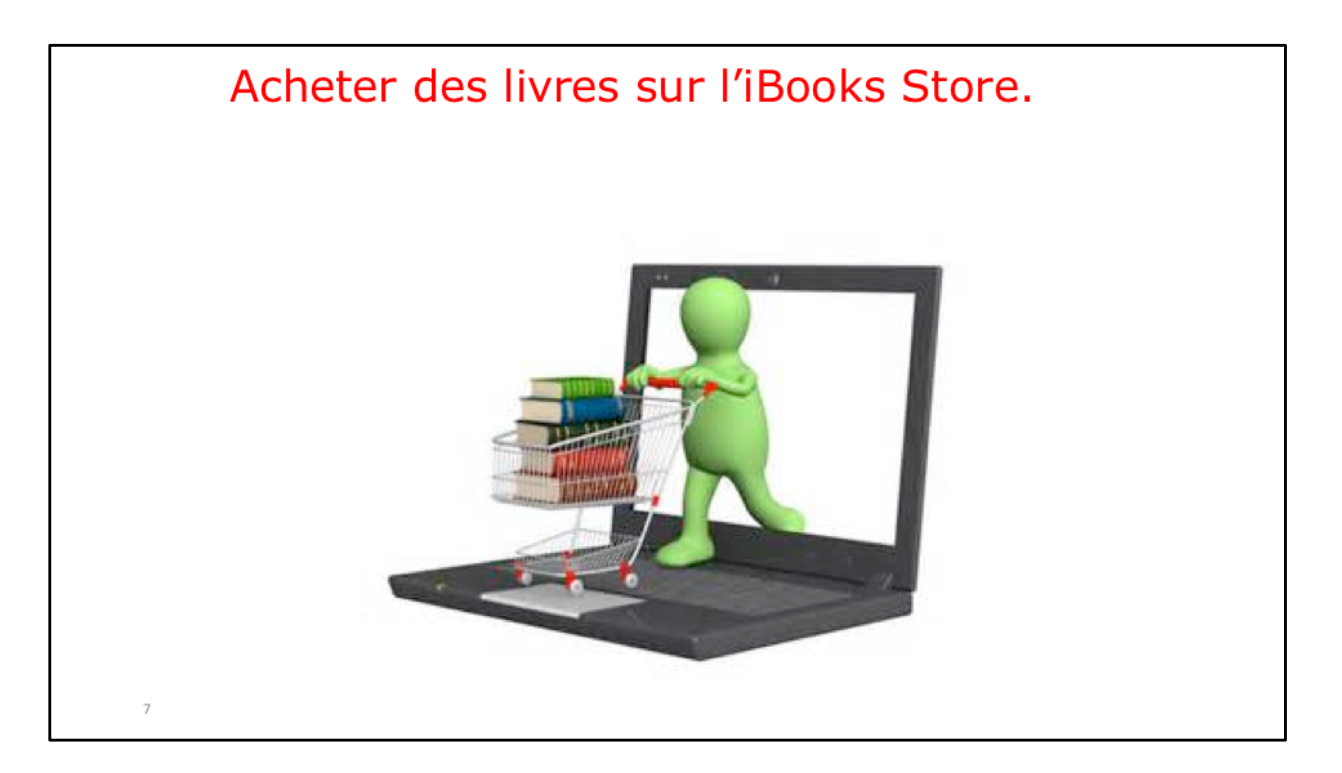

Au départ, la bibliothèque iBooks est vide; découvrons maintenant la recherche et l'achat (gratuit ou payant) d'un livre sur le Store.

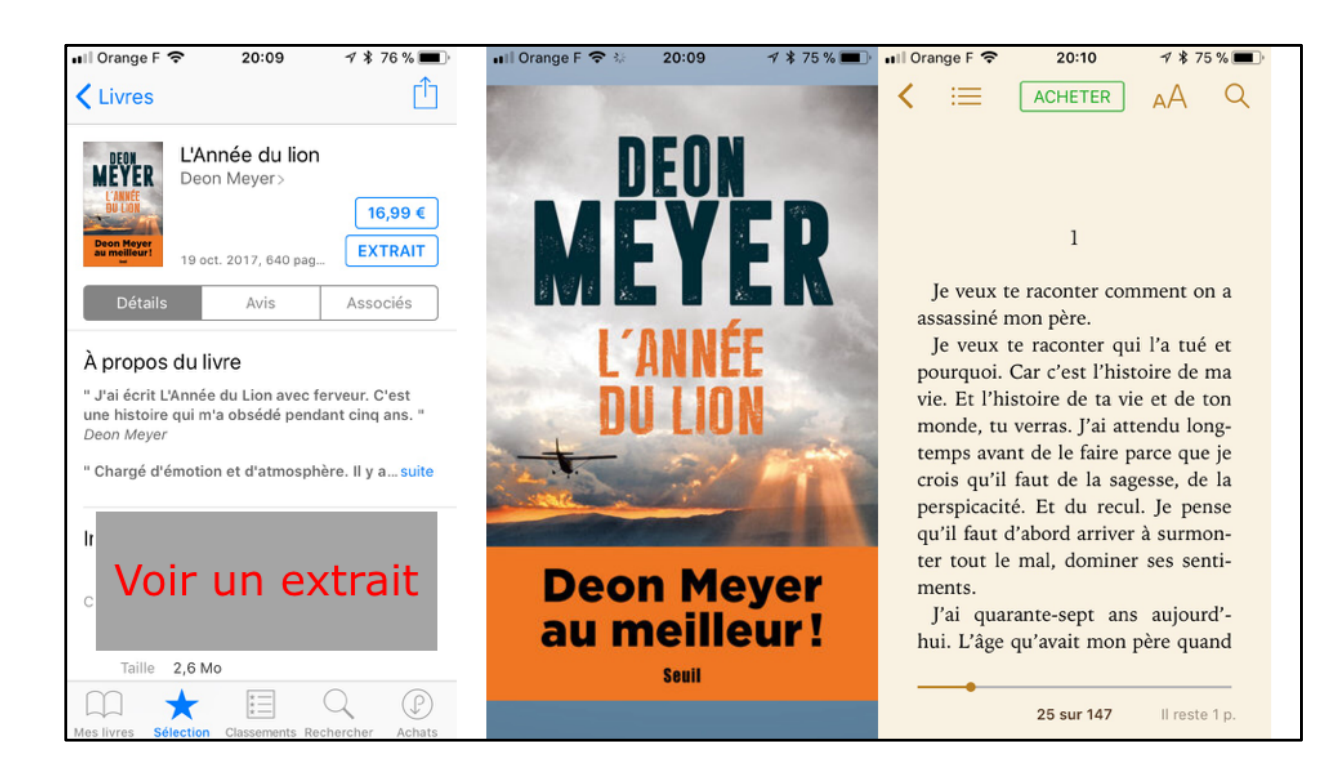

Avant d'acheter vous pouvez télécharger un extrait.

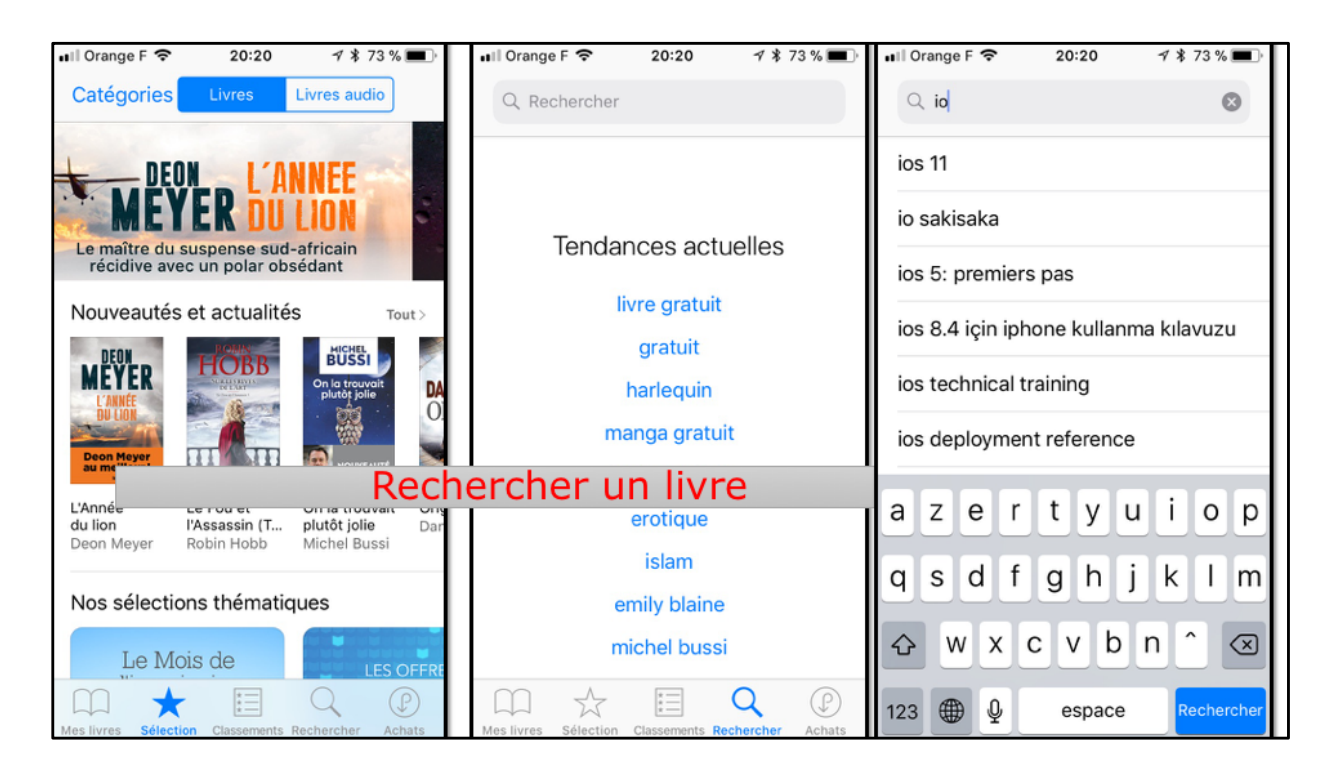

Pour rechercher un livre sur l'iBooks Store touchez l'outil Rechercher.

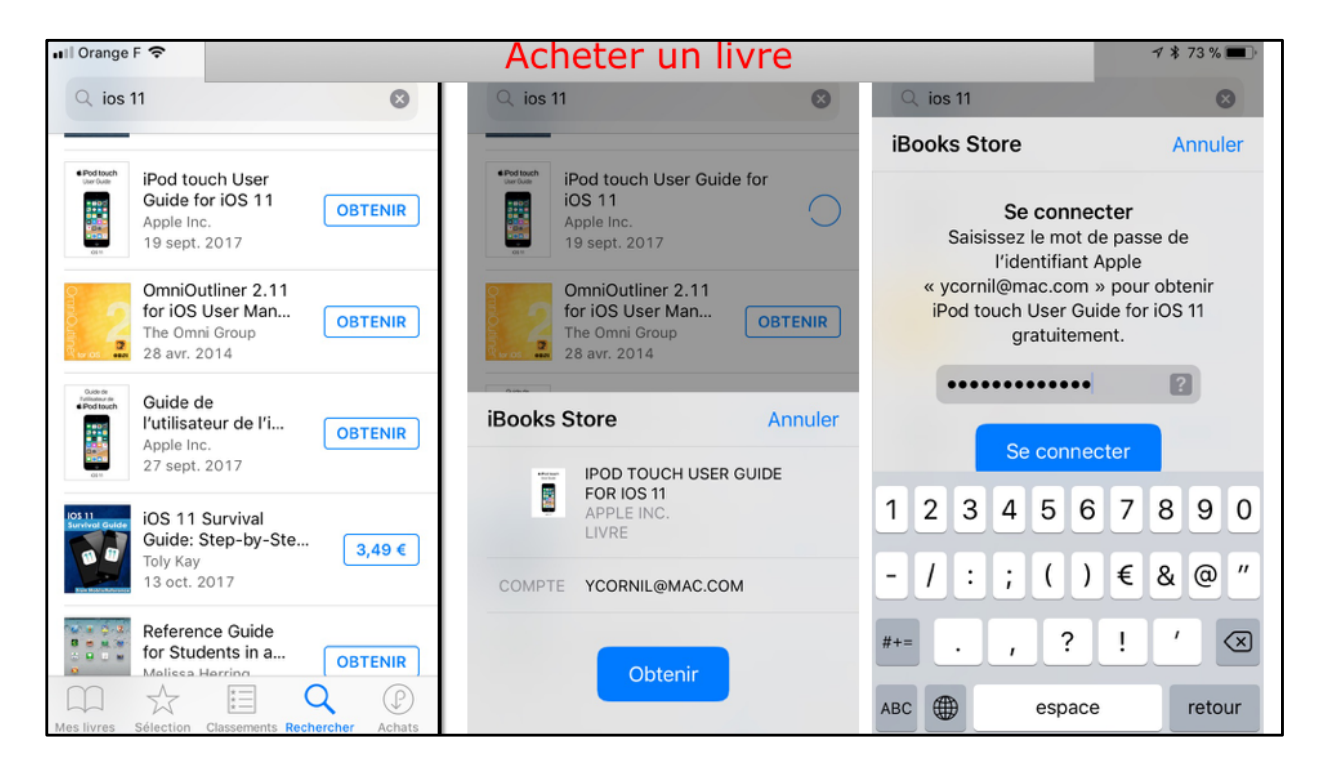

Les livres gratuits comportent un bouton Obtenir.

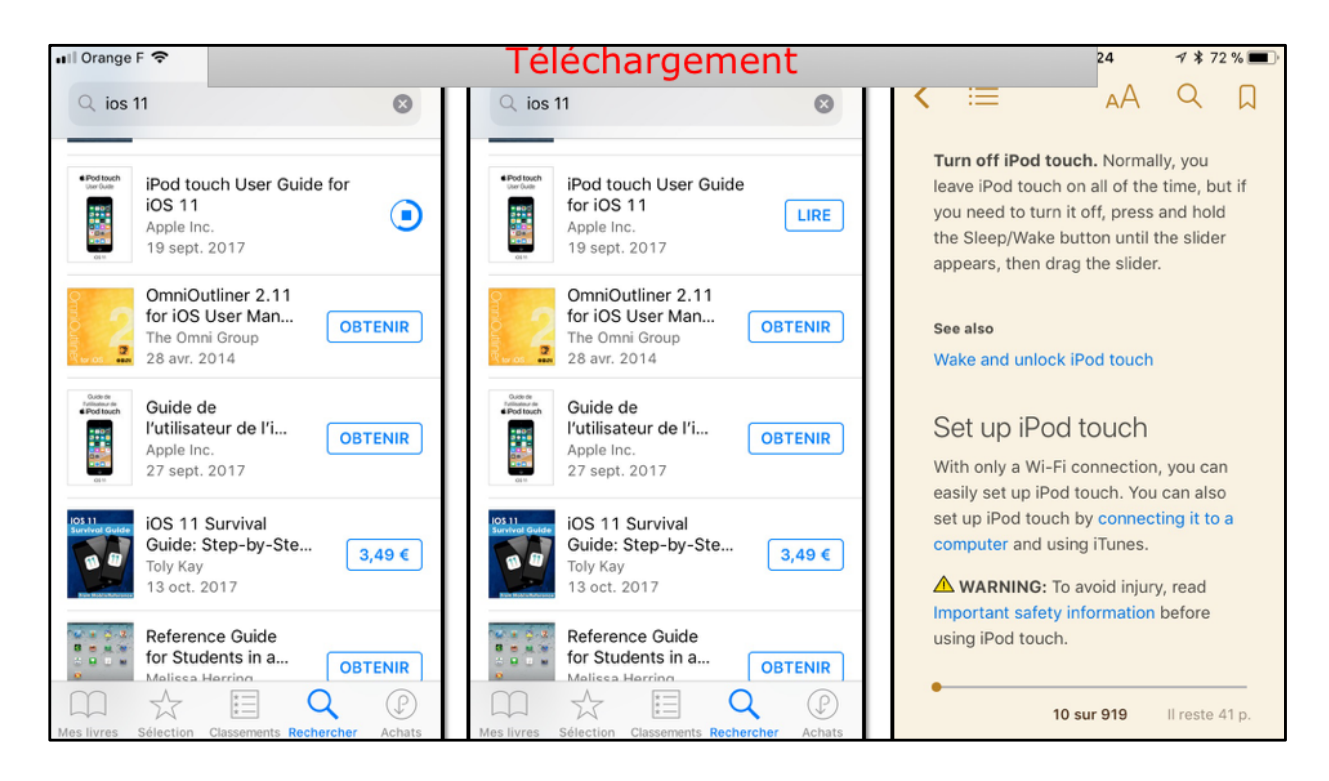

Le livre se télécharge sur l'iPhone. Quand le téléchargement est terminé il y a un bouton Lire.

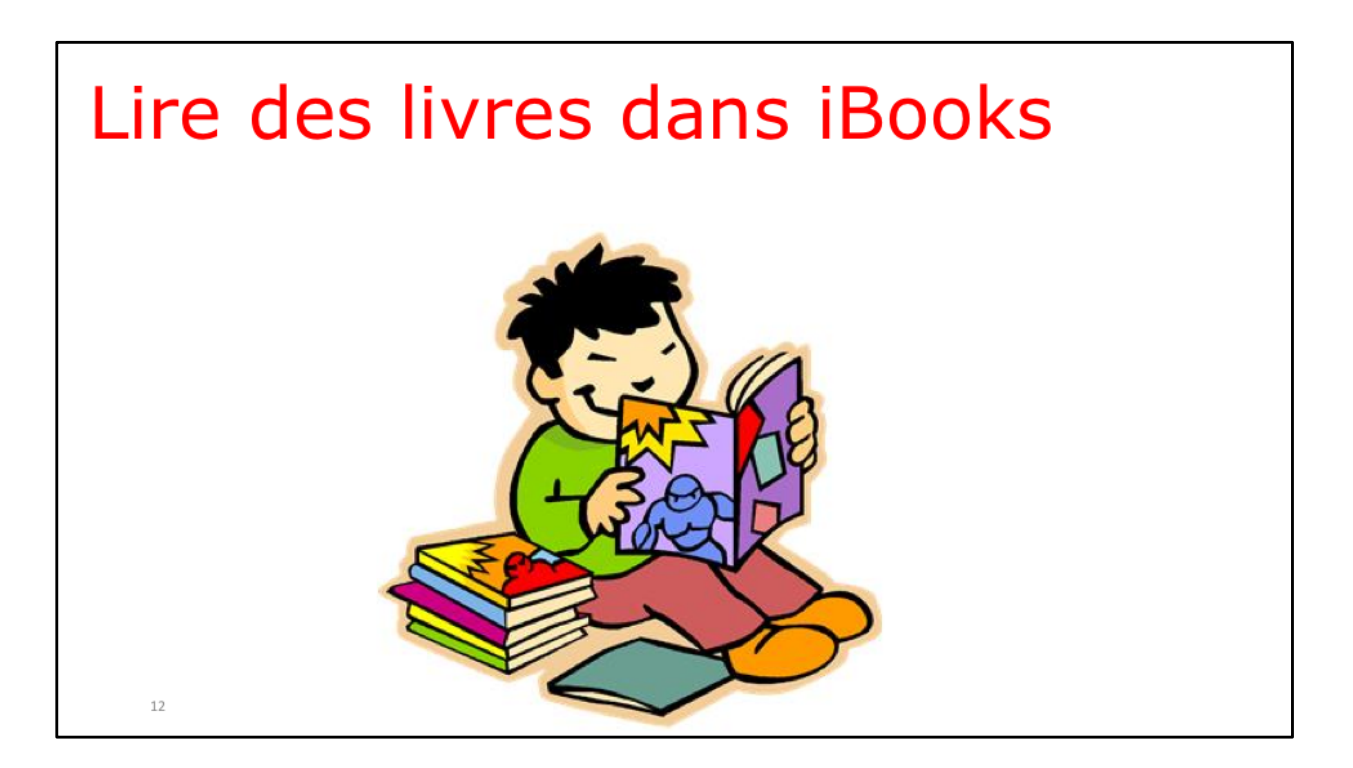

Suivant le type de livre, PDF, ePub ou livre interactif, la façon de lire sera différente.

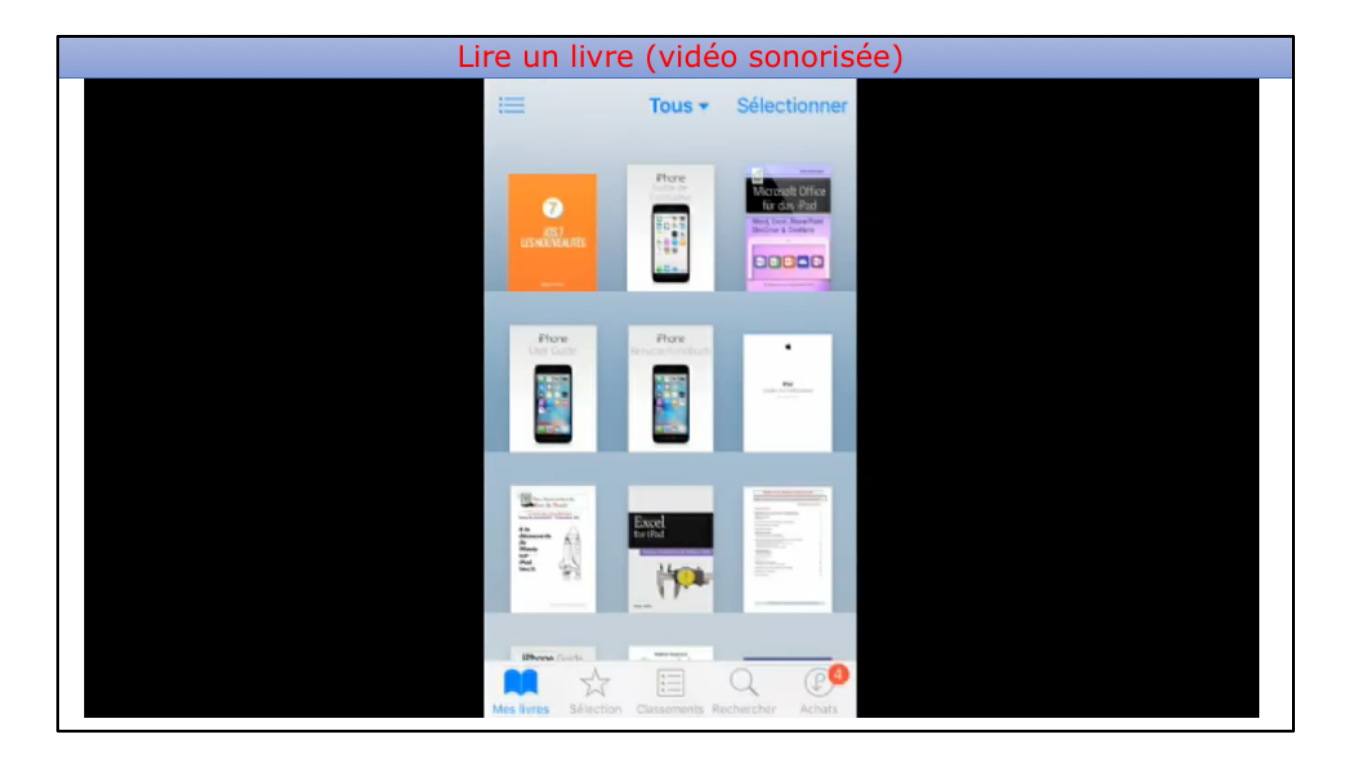

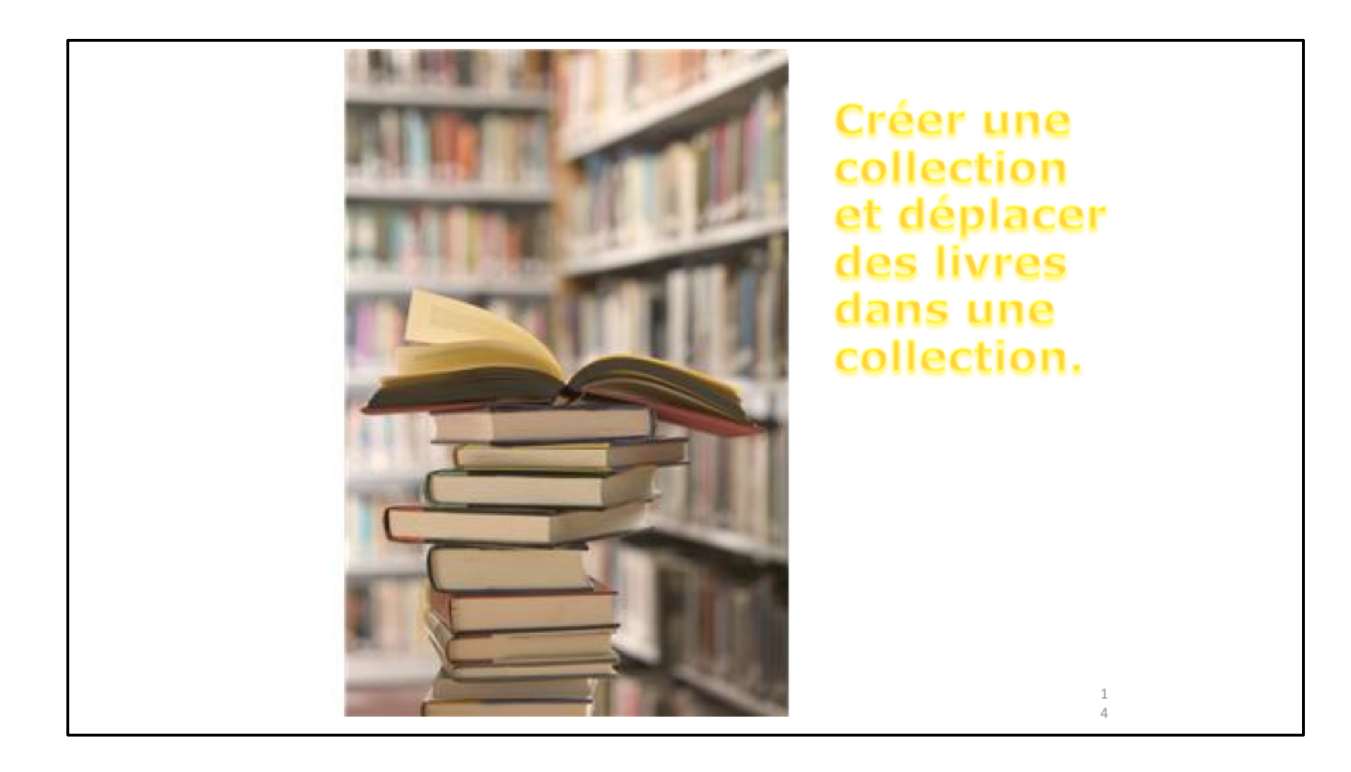

| l Orange F 🔶           | 21:29                                                          | <b>1/ ≭</b> 85% 🔲 '                                                                                                    | 🖬 l Orange F 🗢 | 20:07           | √ ¥ 100 % | <b>.</b> | •II Orange F | <b>२</b> 20:07 | 🕫 🖇 100 % 🔳 |
|------------------------|----------------------------------------------------------------|----------------------------------------------------------------------------------------------------|----------------|-----------------|-----------|----------|--------------|----------------|-------------|
| ≔                      | Tous 🗸                                                         | <b>Sectionner</b>                                                                                                    | Modifier       | Collections     | C         | ж        | ок           | Collections    | 1           |
|                        | ******                                                         |                                                                                                    |                |                 |           |          | Peupliers    | 3              |             |
| TRAM                   | 14                                                             | A in<br>discussifie                                                                                                    | Vous Et Vo     | tre Mac         |           | _        | Astérix 8    | a Tintin       |             |
|                        | Andrew                                                         | North State                                                                                                    | Descartes      |                 |           |          | 1            |                |             |
|                        |                                                                |                                                                                                    | Histoire       |                 |           |          |              |                |             |
| Lifed fouch<br>Un Gais |                                                                |                                                                                                    | Achat Elyse    | ée              |           |          |              |                |             |
|                        | L'ANNÉE<br>Du Cion                                             | L'AREE<br>CLAREE<br>BOULER<br>BOULER<br>BO | Peupliers      |                 |           |          |              |                |             |
|                        | Deon Meyer<br>au meilleur!                                     |                                                                                                    | Astérix & T    | intin           |           |          | Je           | Dans           | Oui         |
| Telsar, 🖓              | -                                                              | _                                                                                                    | Transpole      |                 | 00        |          | A Z E        | RTY            | UIOP        |
| TRANSITALIA.           | Agen Tanter<br>Amerikanser ta<br>productivité<br>anora la Marc | + Nouvel                                                                                                    | le collection  | 50              |           | QSD      | FGH          | JKLM           |             |
| 326                    |                                                                |                                                                                                    | lloction       |                 |           |          | <b>♦</b> W   | ХСУВ           | N ′ 🔊       |
| 40 (1)                 | Cree                                                           | i une co                                                                                                    | nection        |                 |           |          |              |                |             |
|                        |                                                                | Q P                                                                                                    | Masquer les    | s livres iCloud | 0         |          | 123 🌐        |                | Terminé     |

Pour créer une collection touchez le nom de la collection (ici Tous) pour faire apparaître un menu déroulant qui affiche les collections existantes (standards ou que vous avez créé). Allez jusqu'à la dernière collection et touchez + Nouvelle collection. Entrez le nom de la collection

| III Orange F             | Image F < 20:07 √ \$ 100 % ■   Modifier Collections OK |             |
|--------------------------|--------------------------------------------------------|-------------|
| Peupliers                |                                                        | Entrez un   |
| Astérix & Tintin         | Vous Et Votre Mac                                      | nom pour la |
| Transpole                | Descartes                                              | collection. |
|                          | Histoire                                               |             |
|                          | Achat Elysée                                           |             |
|                          | Peupliers                                              |             |
| Je II Pas                | Astérix & Tintin                                       |             |
| AZERTYUIOP               | Transpole                                              |             |
| QSDFGHJKLM               | + Nouvelle collection                                  |             |
| 🔶 W X C V B N ' 🗷 📀      |                                                        |             |
| 123 🌐 👰 espace Terminé 🖓 | Masquer les livres iCloud                              |             |

Saisie de Transpole comme nom de collection; touchez Terminé.

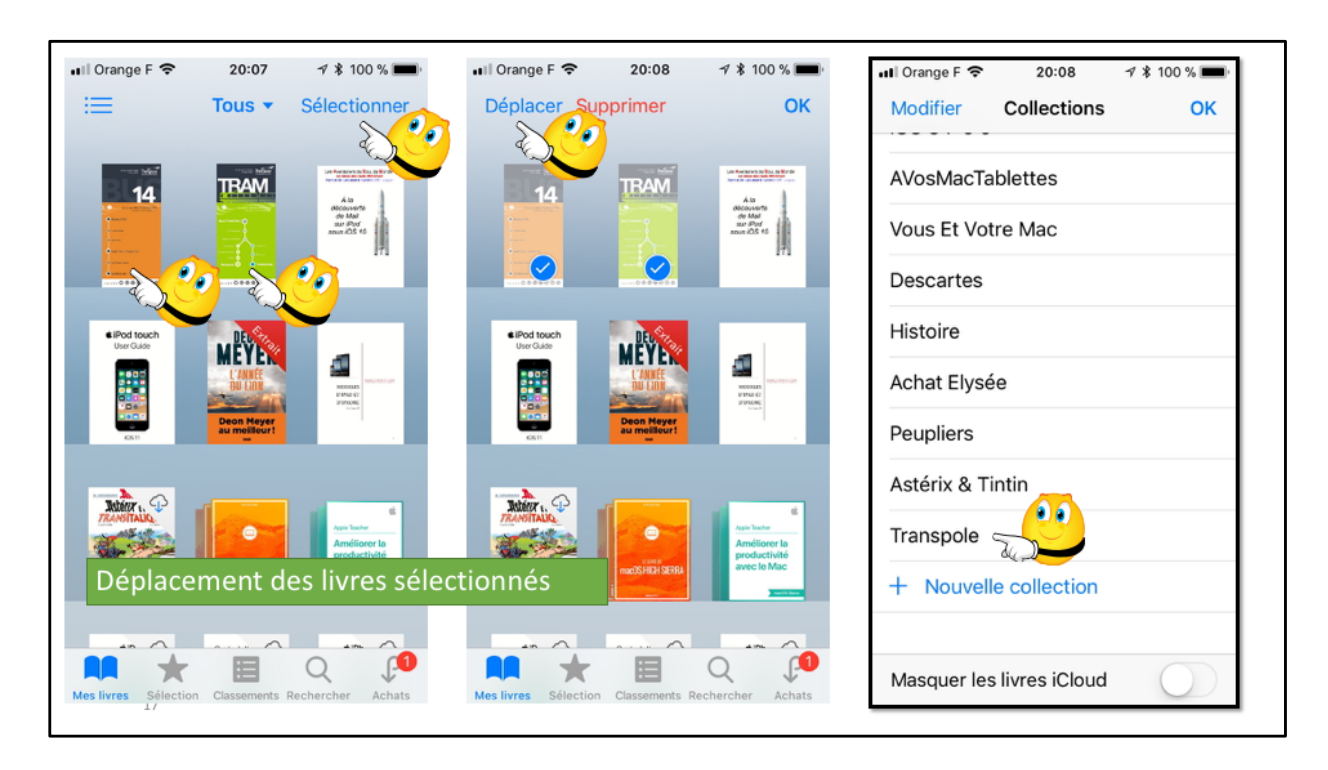

Affichez les livres, touchez sélectionner, puis sélectionner un ou plusieurs livre. Les livres étant sélectionnés, touchez déplacer, puis choisissez la collection où seront copiés les livres sélectionnés.

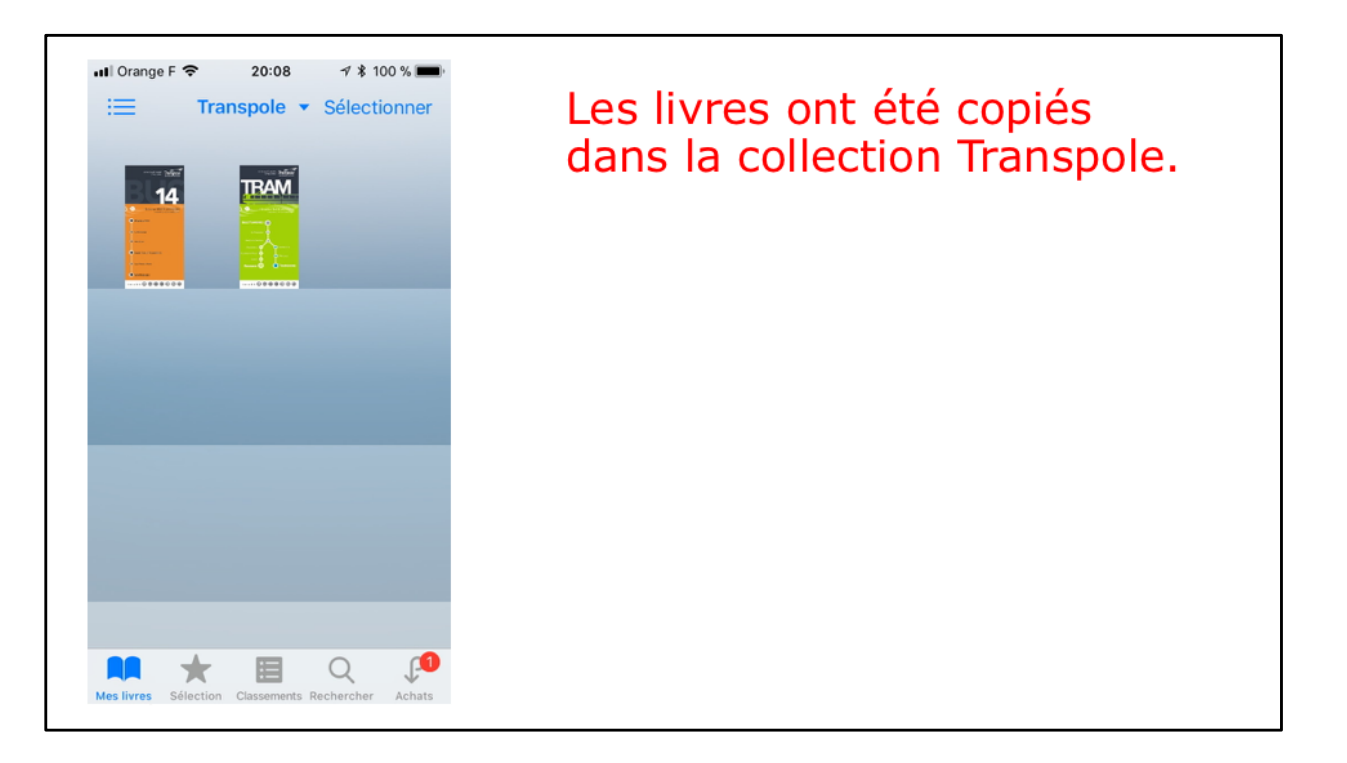

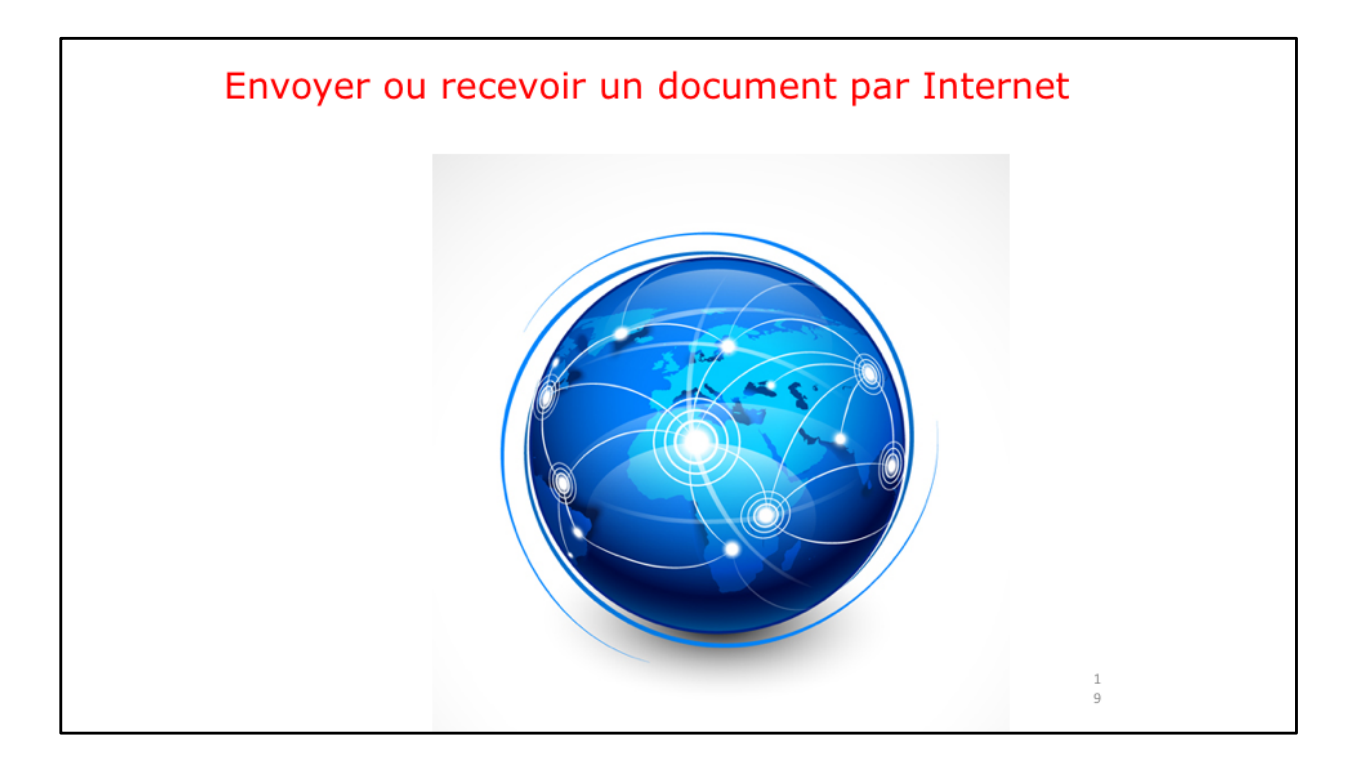

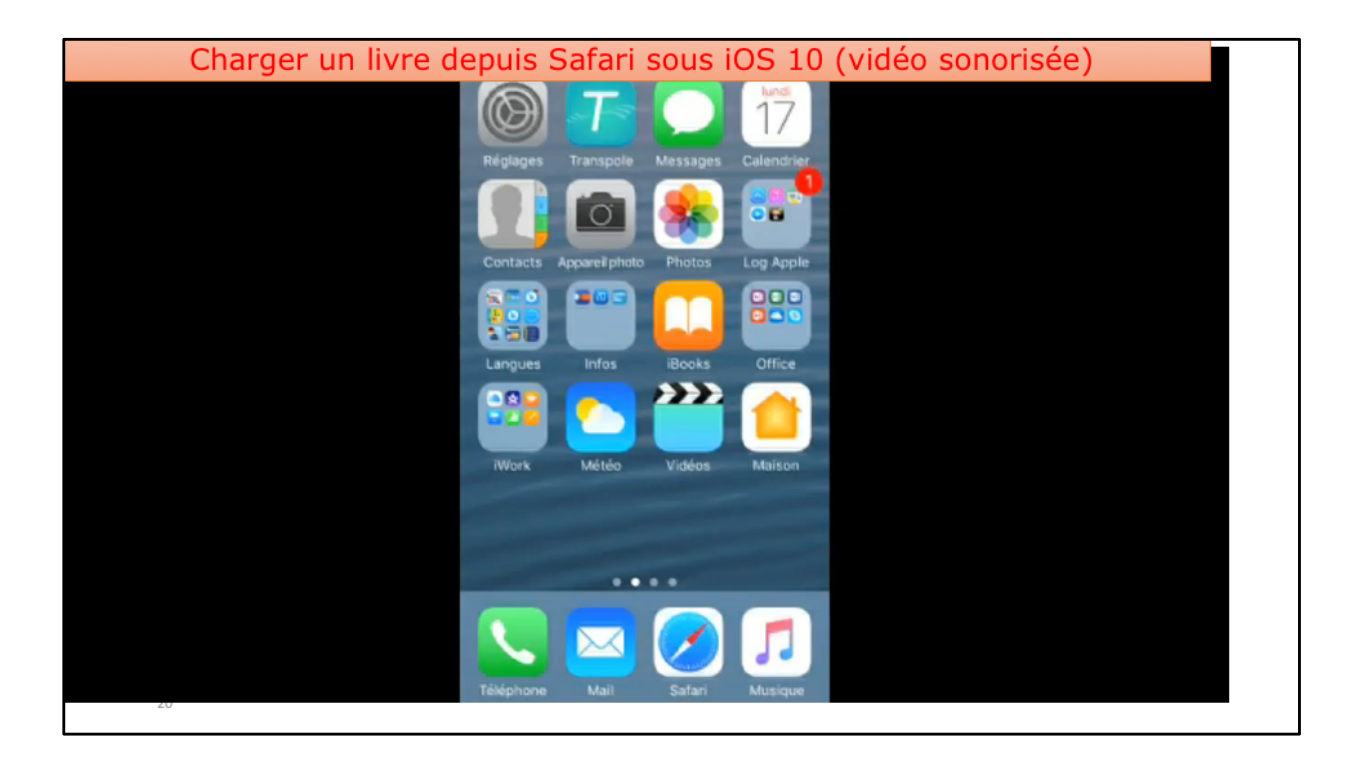

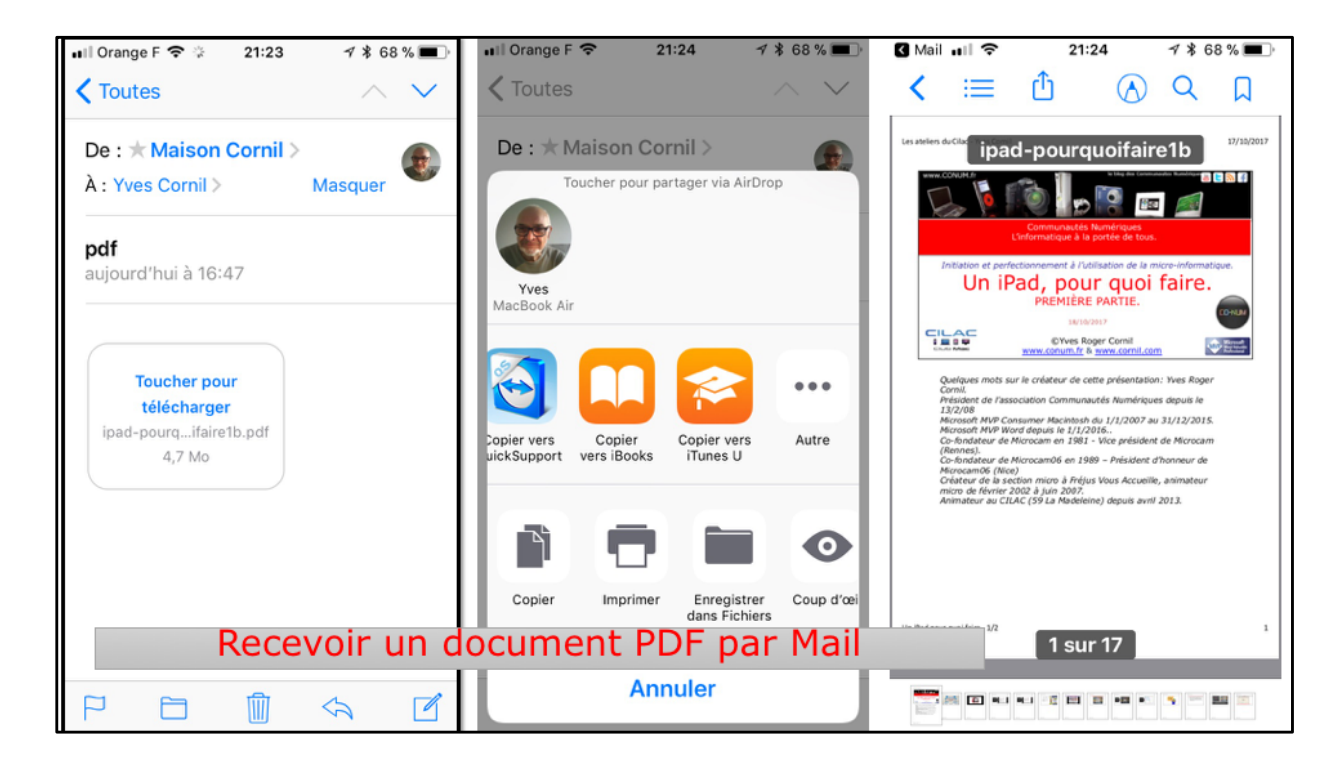

Pour stocker le document PDF dans iBooks, touchez longuement le document en pièce jointe puis touchez l'outil Copier vers iBooks.

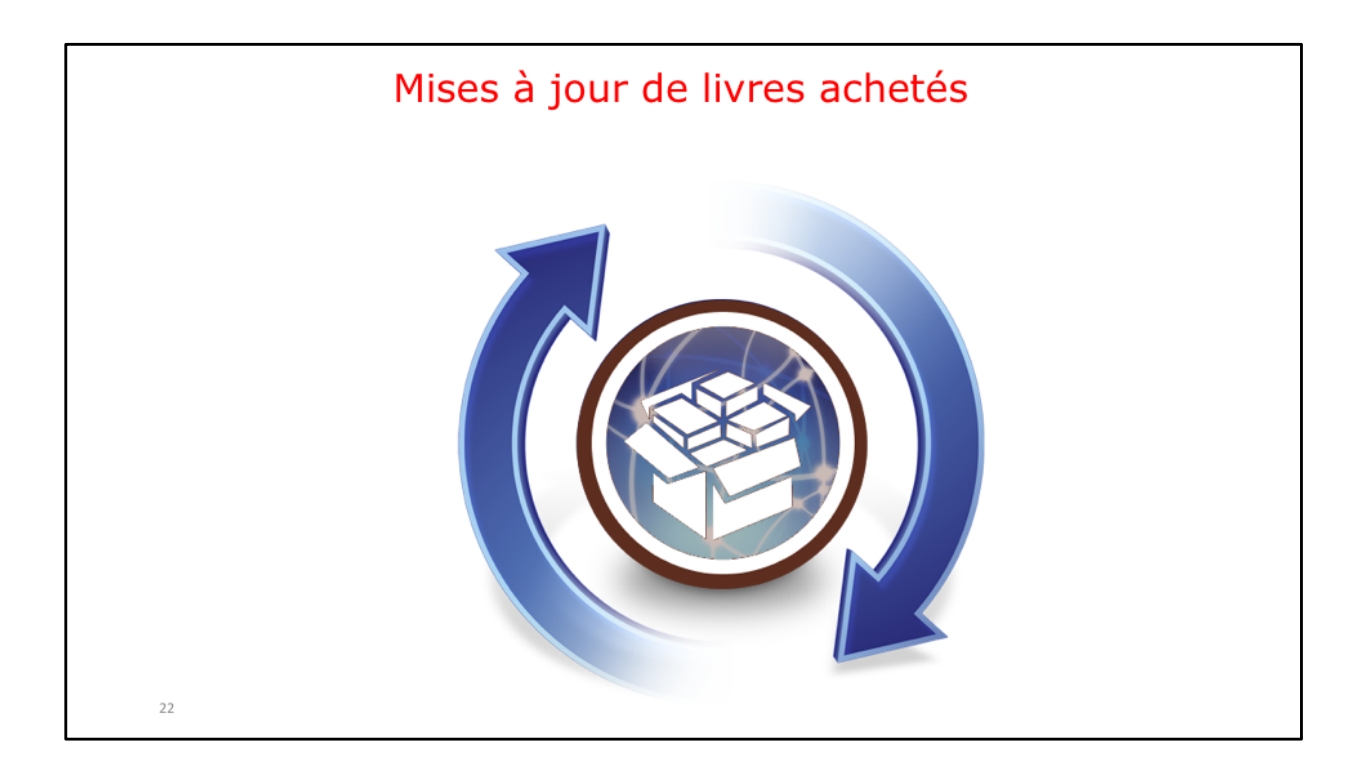

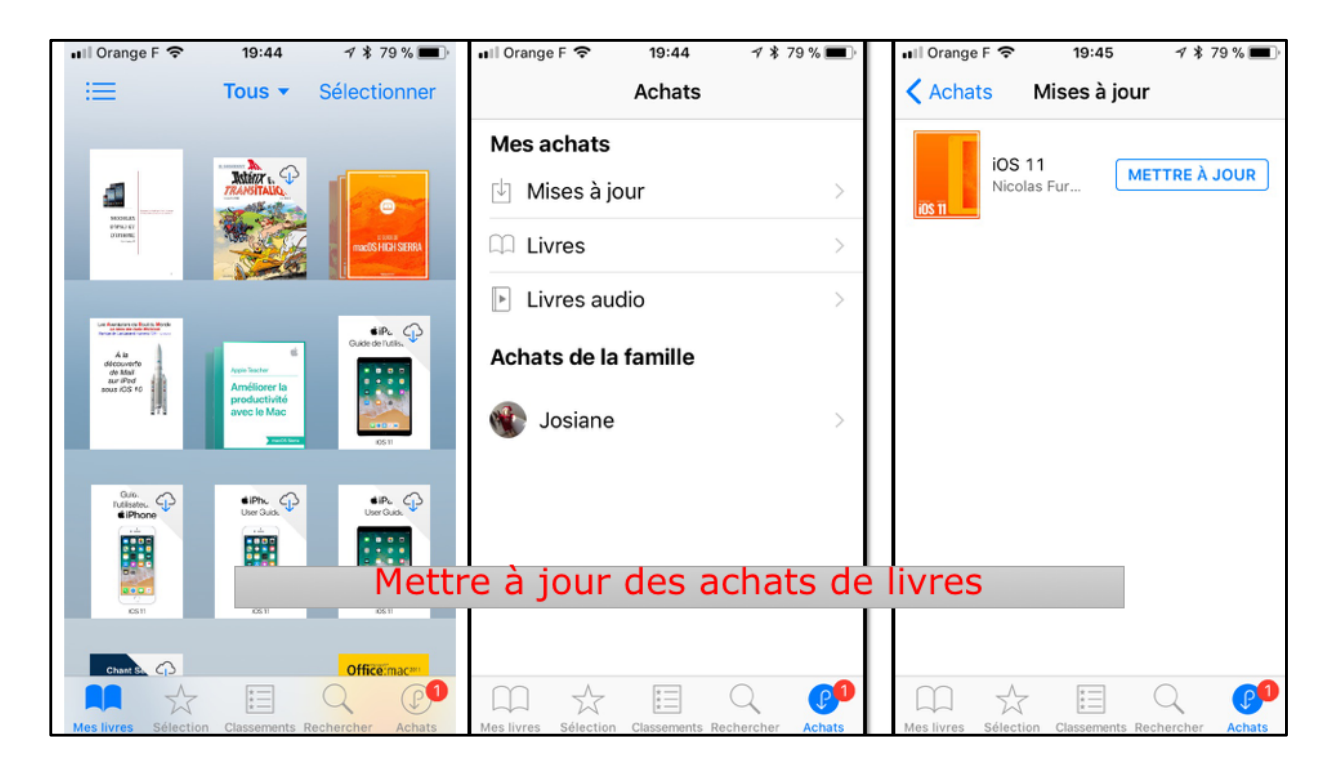

Touchez achats puis mises à jour puis mettre à jour sur le livre.

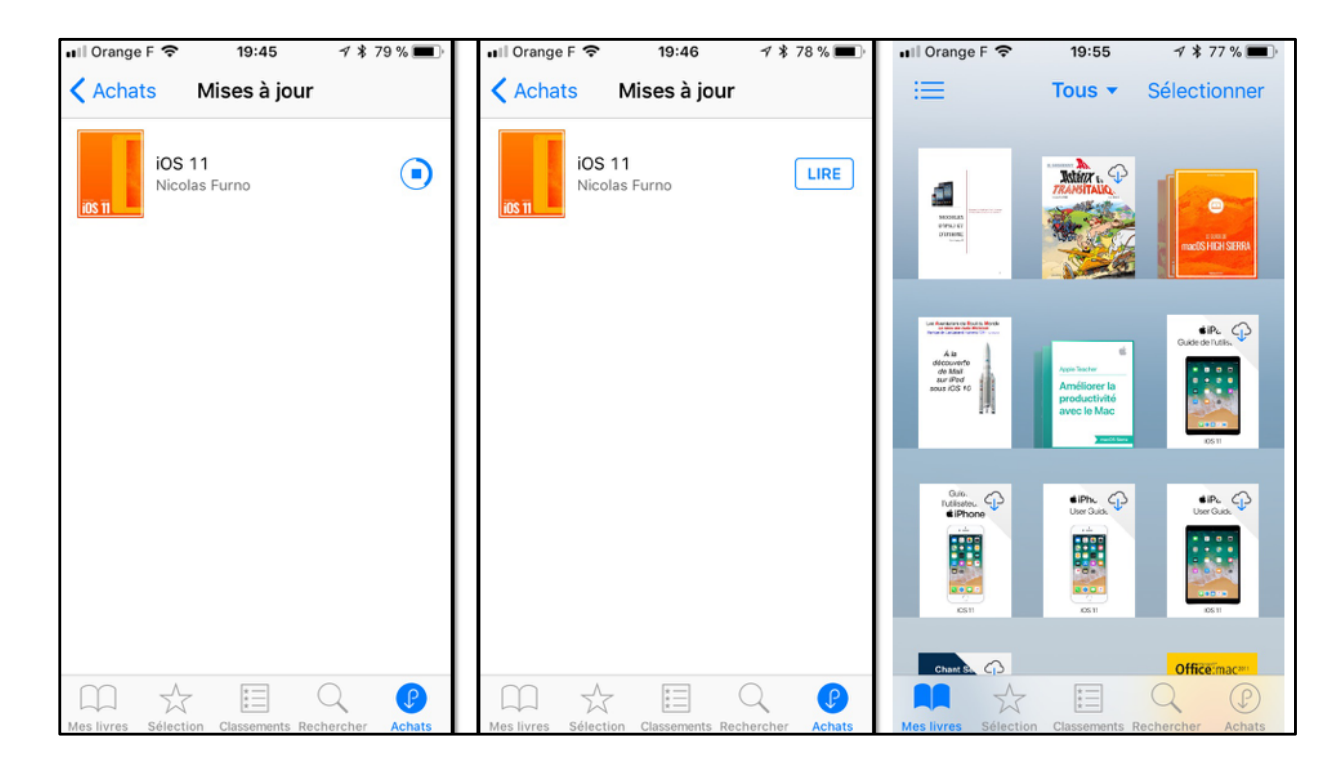

Le livre iOS 11 se télécharge et se range dans iBooks.

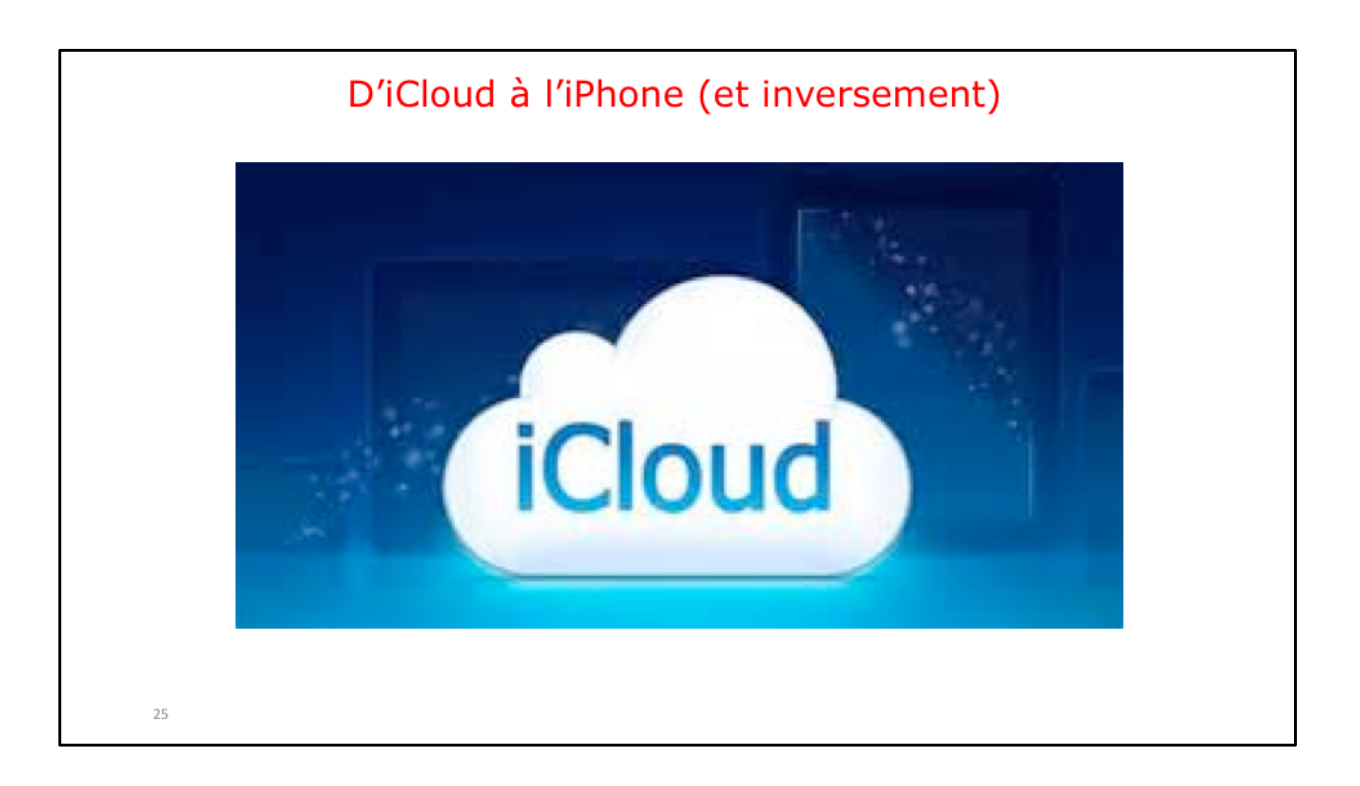

| Char | rger un livre dep | ouis i     | Cloud sous iOS                                                                 | 10 (   | (vidéo sonorisée) |  |
|------|-------------------|------------|--------------------------------------------------------------------------------|--------|-------------------|--|
|      |                   | Q ios 1    | 0                                                                              | 0      |                   |  |
|      |                   |            | Guide de l'utilisateur de l'<br>Apple Inc.<br>15 sept. 2016                    | Ŷ      |                   |  |
|      |                   |            | iPhone User Guide for iO<br>Apple Inc.<br>13 sept. 2016                        | Ŷ      |                   |  |
|      |                   | 22         | iPad User Guide for iOS 10<br>Apple Inc.<br>13 sept. 2016                      | Ð      |                   |  |
|      |                   | 2          | Guide de l'utilisateur de<br>l'iPad pour iOS 10<br>Apple Inc.<br>23 sept. 2016 | ÷      |                   |  |
|      |                   | -          | Les nouveautés d'iOS 10<br>Nicolas Furno<br>16 sept. 2016                      | 4      |                   |  |
| 26   |                   | Mes livres | Sélection Classements Rechercher                                               | Achats |                   |  |

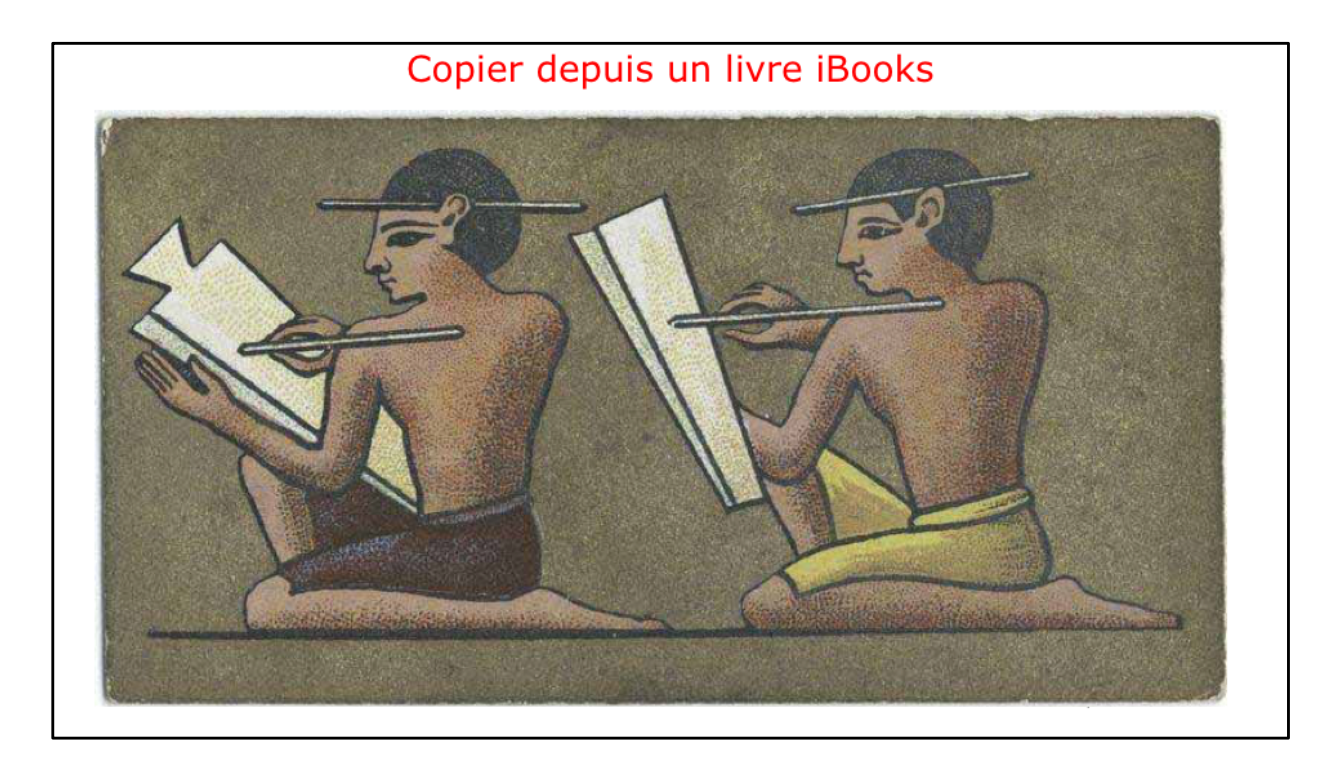

| Copier du texte depuis un d | ocument PDF sous iOS 10 (vidéo sonorisée)      |
|-----------------------------|------------------------------------------------|
| BBB                         | PDF - Sélectionner                             |
| Éta                         | ère Titres Auteurs Catégories                  |
| •<br>•                      | Azzam ALNIJRES - Win                           |
| -                           | FP-ipad-iphone                                 |
| Luka                        | FP21-ibridge<br>Yves Cornil                    |
| 1 100<br>Abs                | R61 imovie sur iPod touch<br>Yves Roger Carnil |
|                             |                                                |
|                             |                                                |
|                             |                                                |
| 20 Mes lie                  | s Sélection Classements Recharcher Achats      |

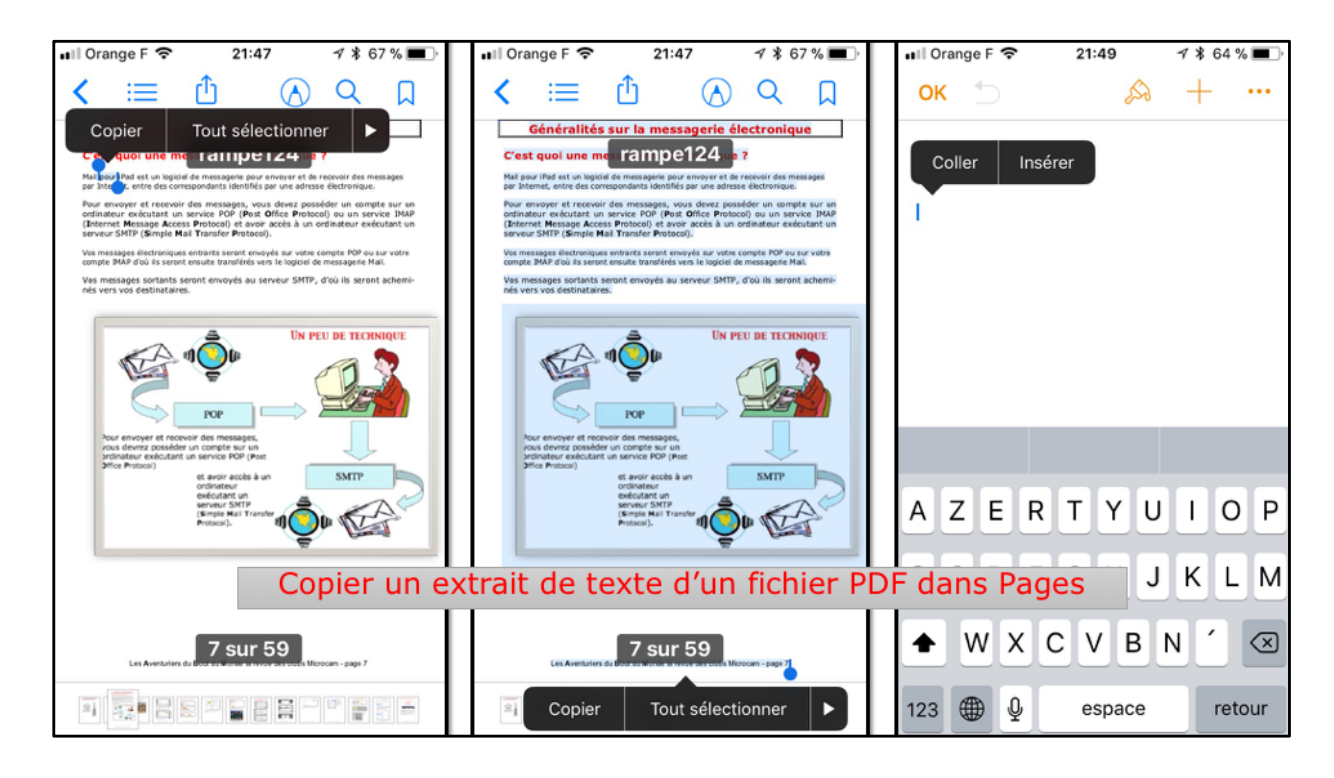

La plupart du temps vous pourrez copier des extraits de texte depuis un livres en format PDF stocké dans iBooks.

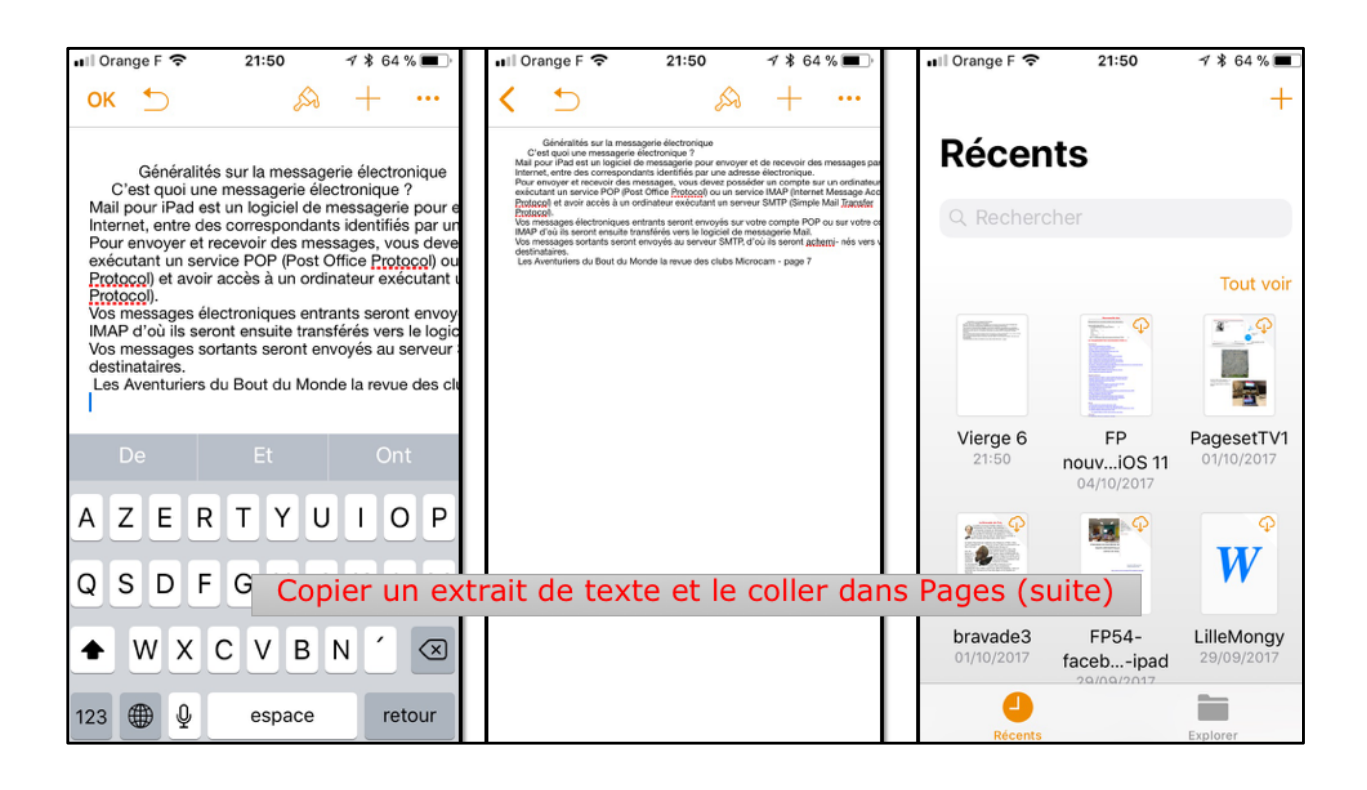

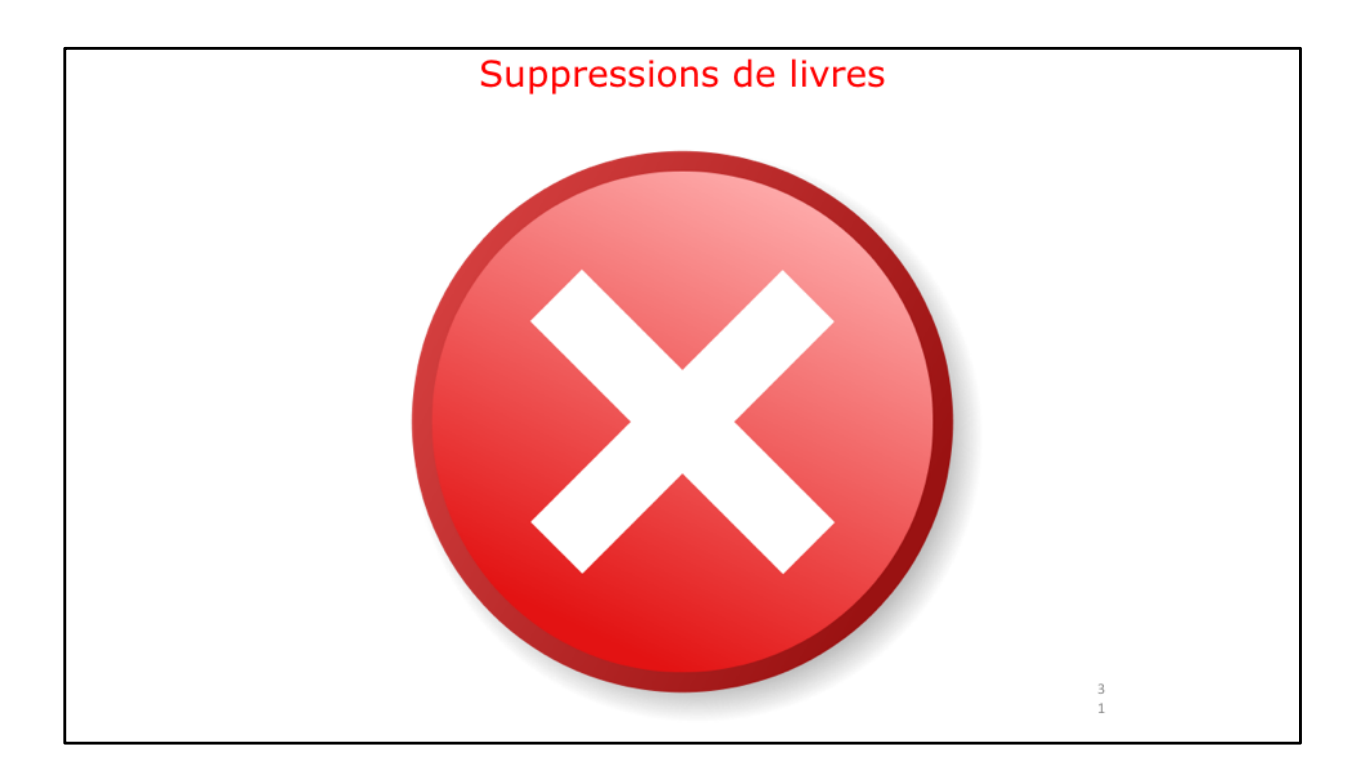

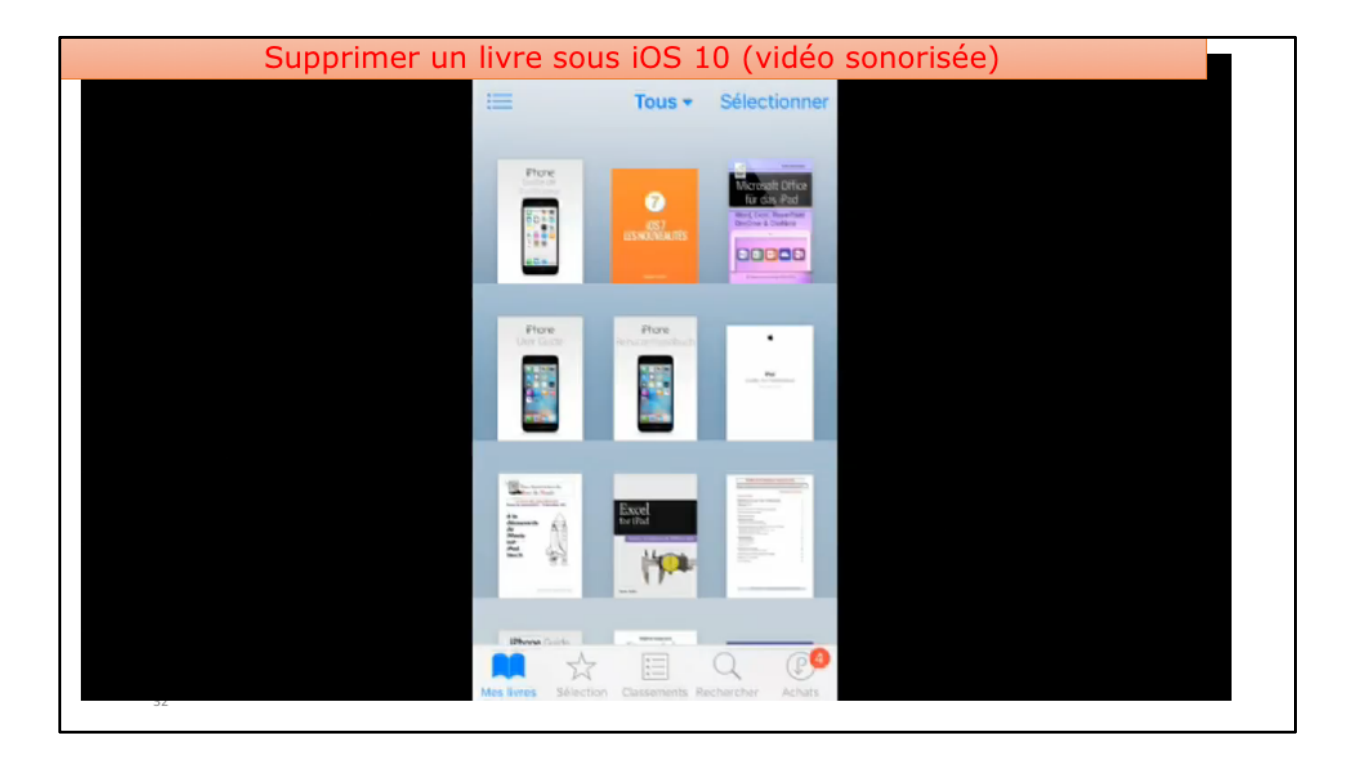

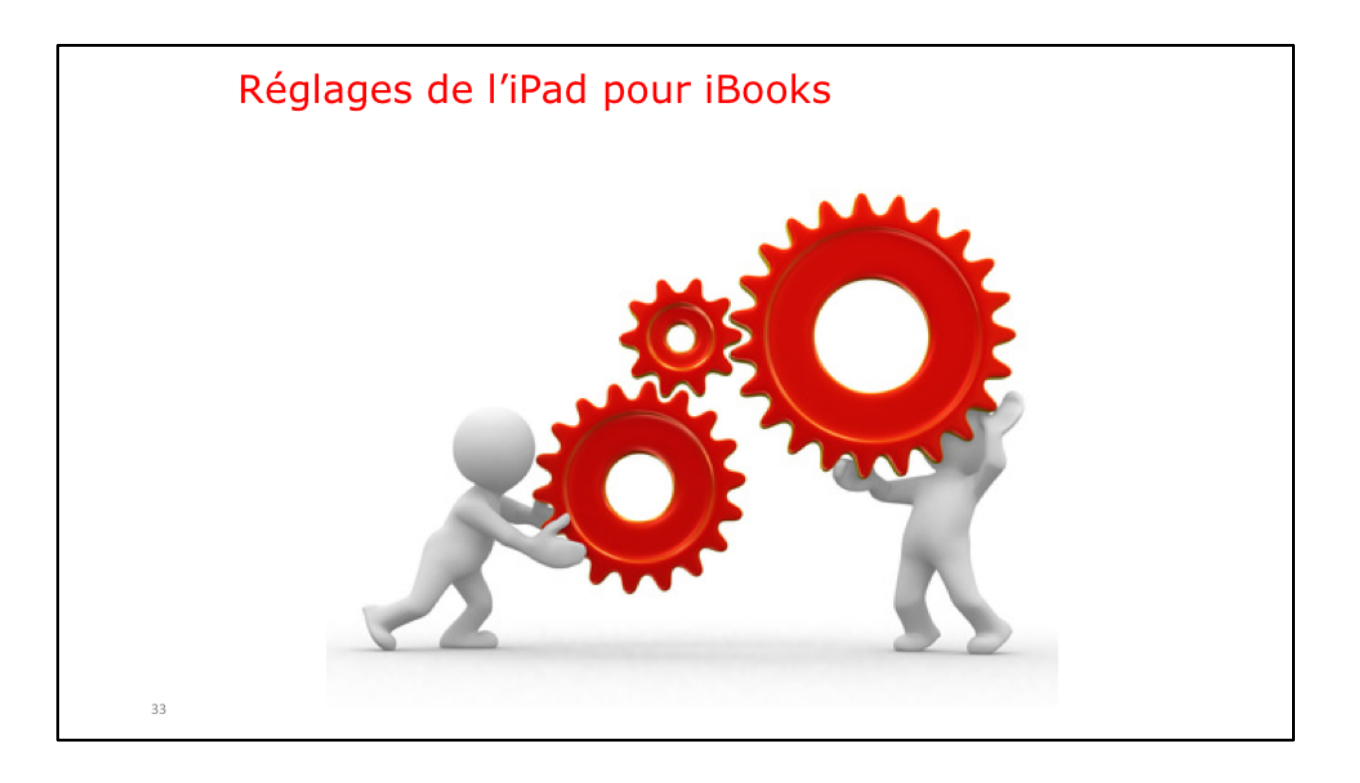

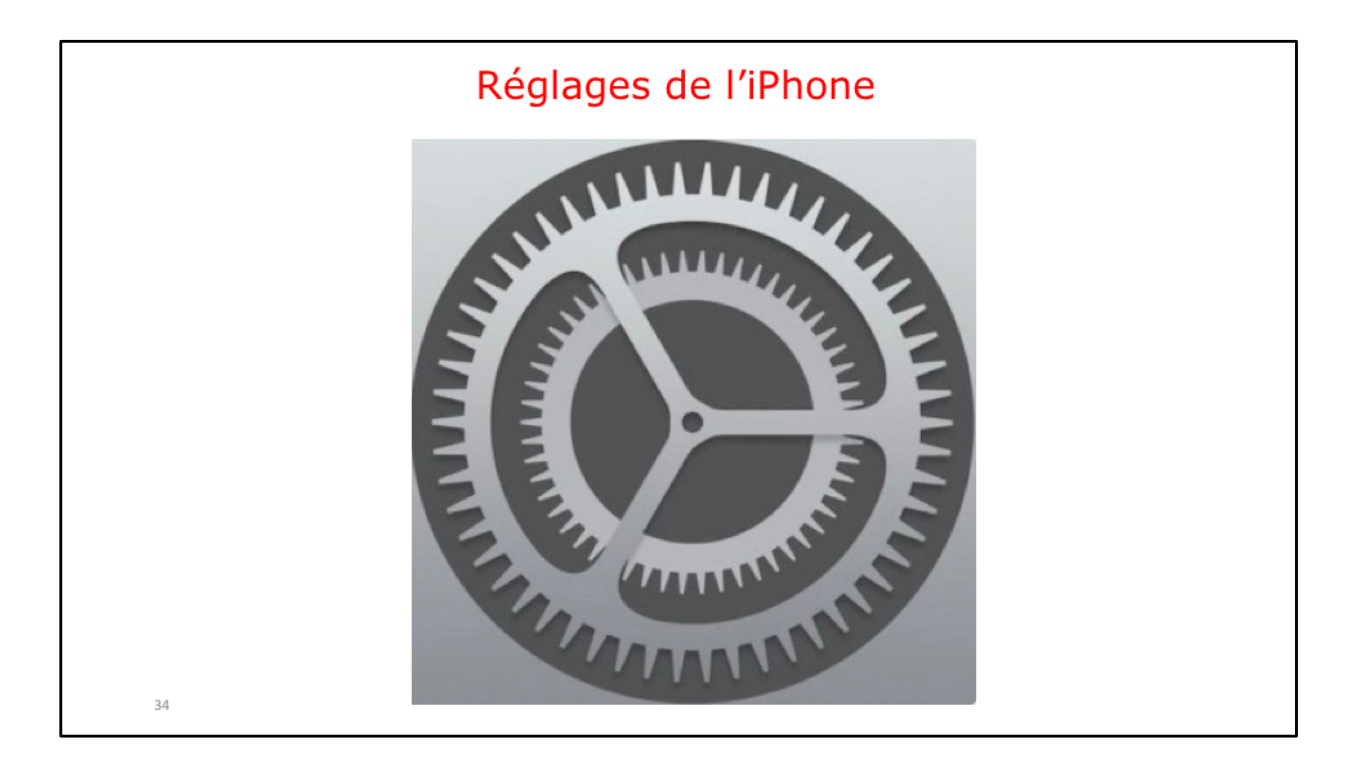

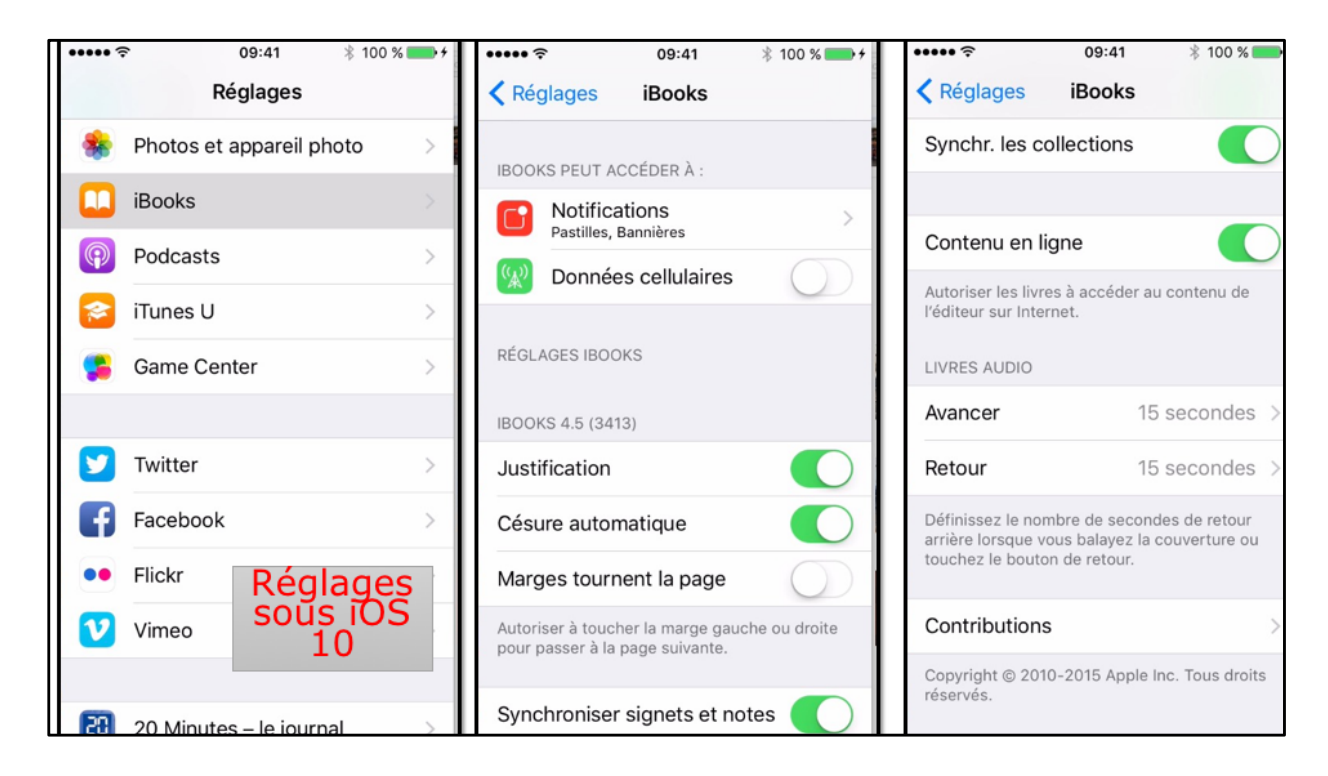

Réglages pour iBooks.

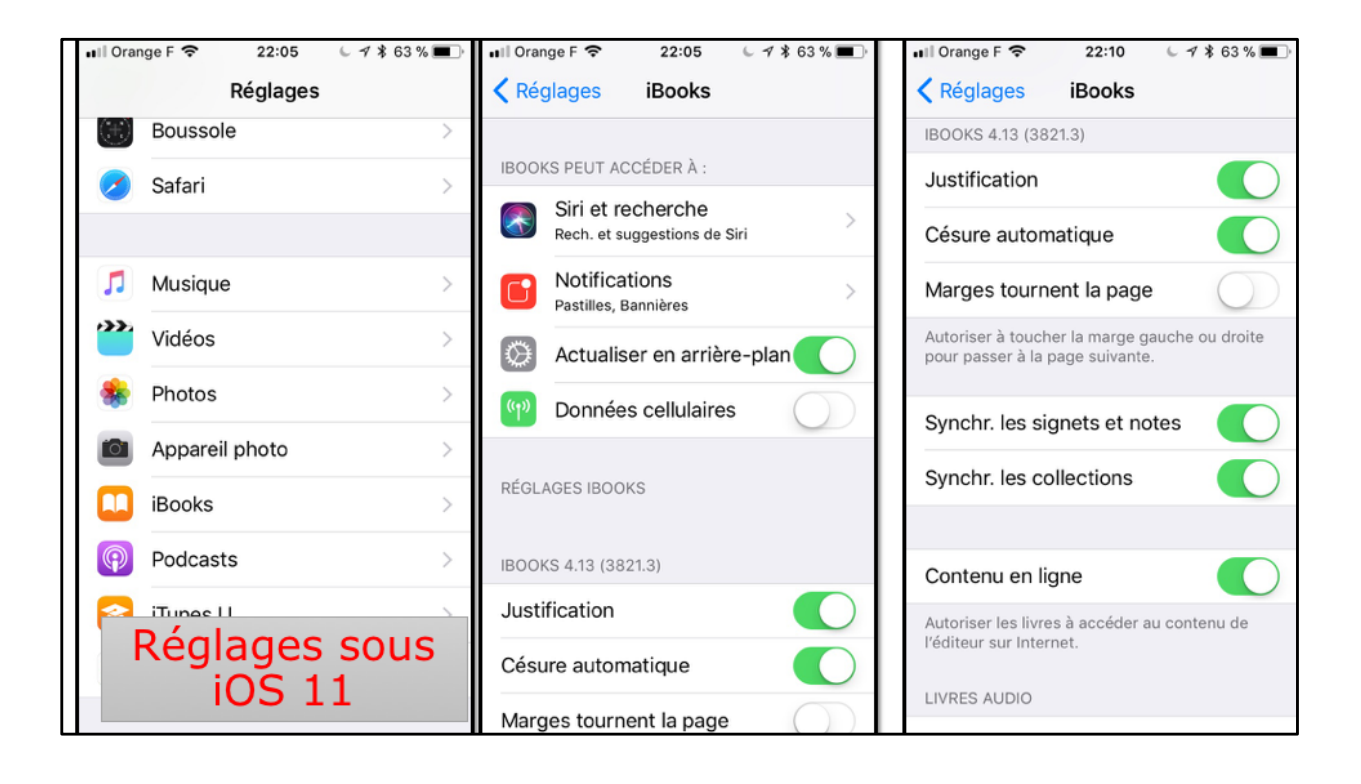

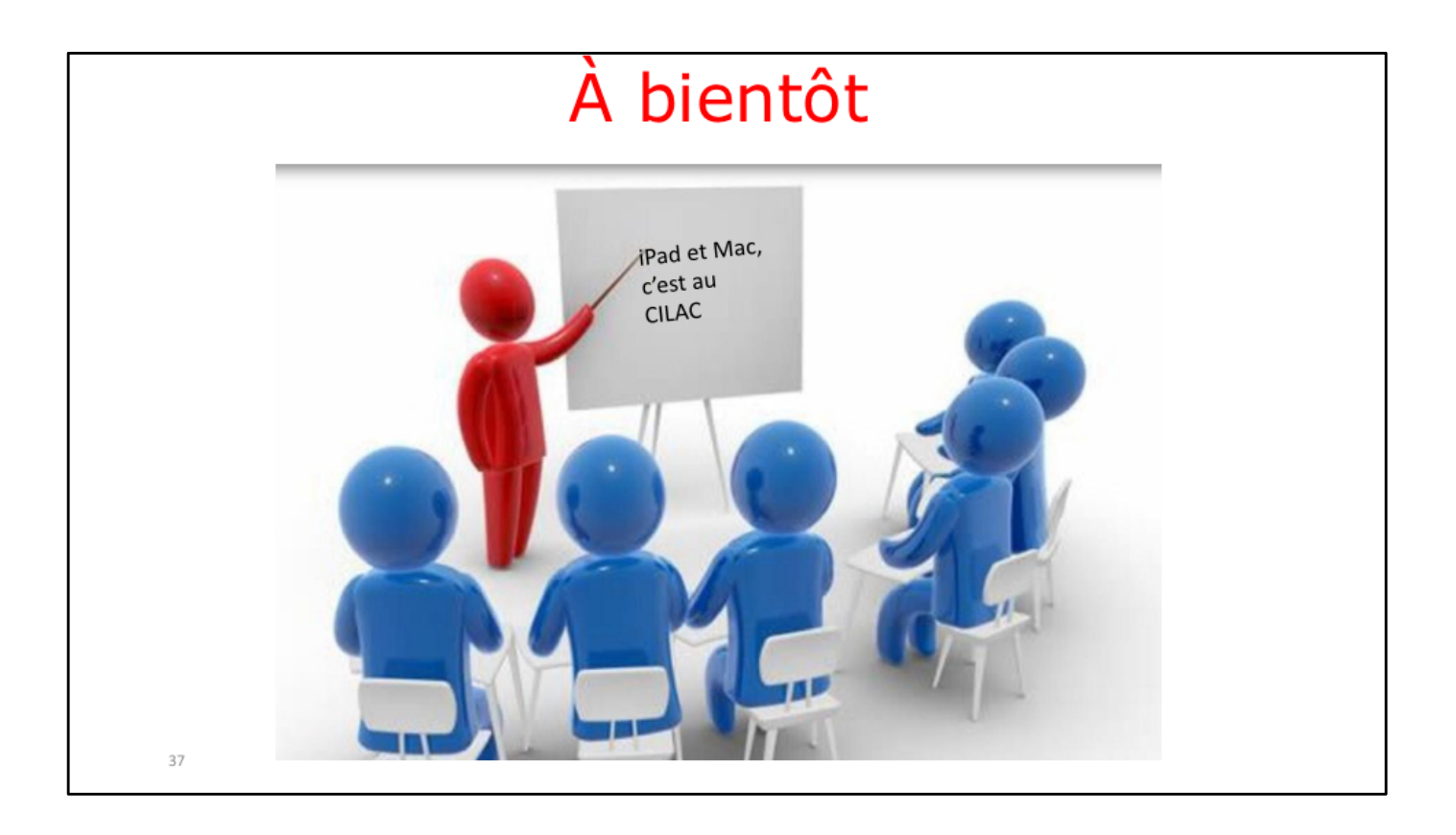

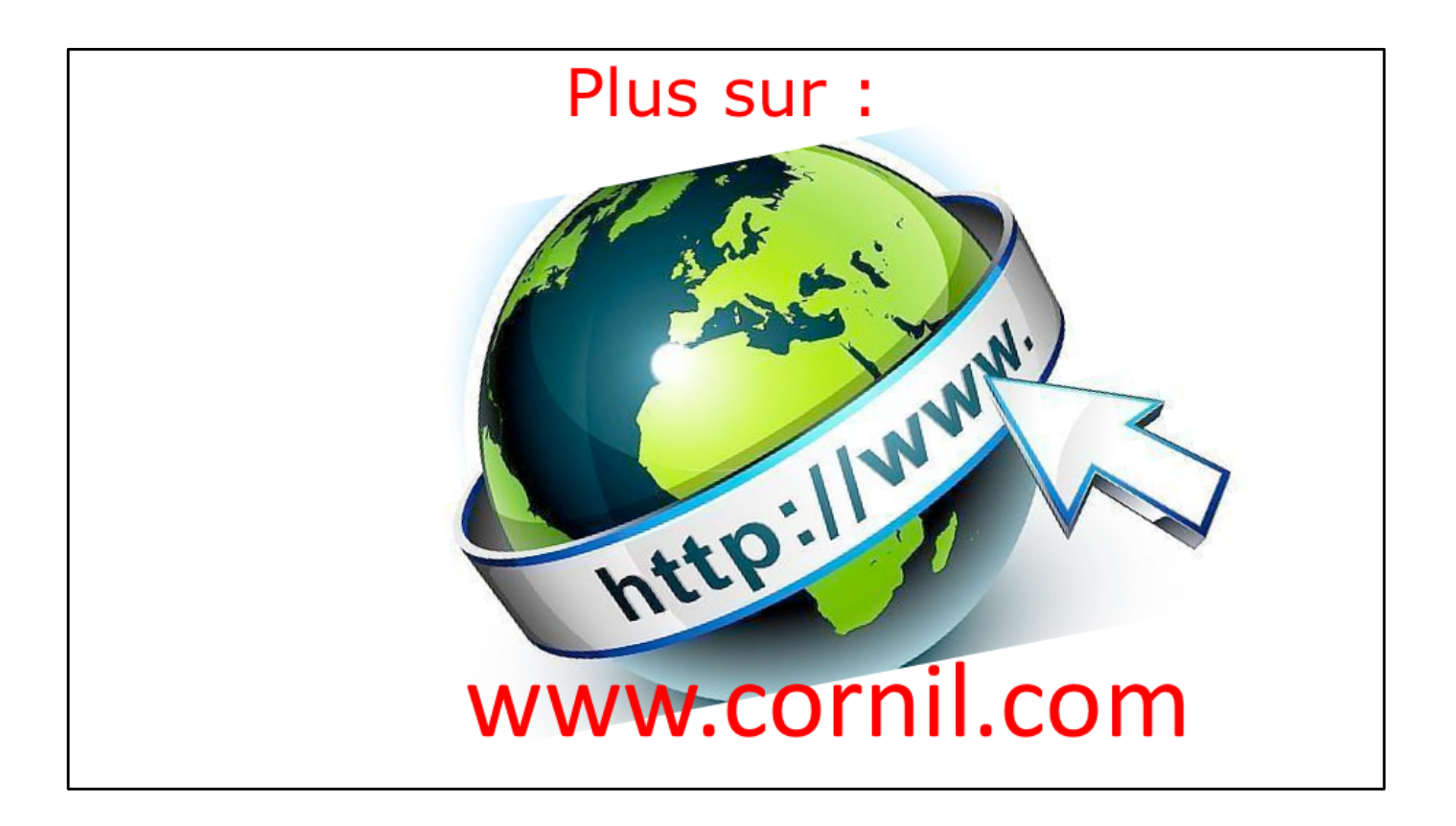

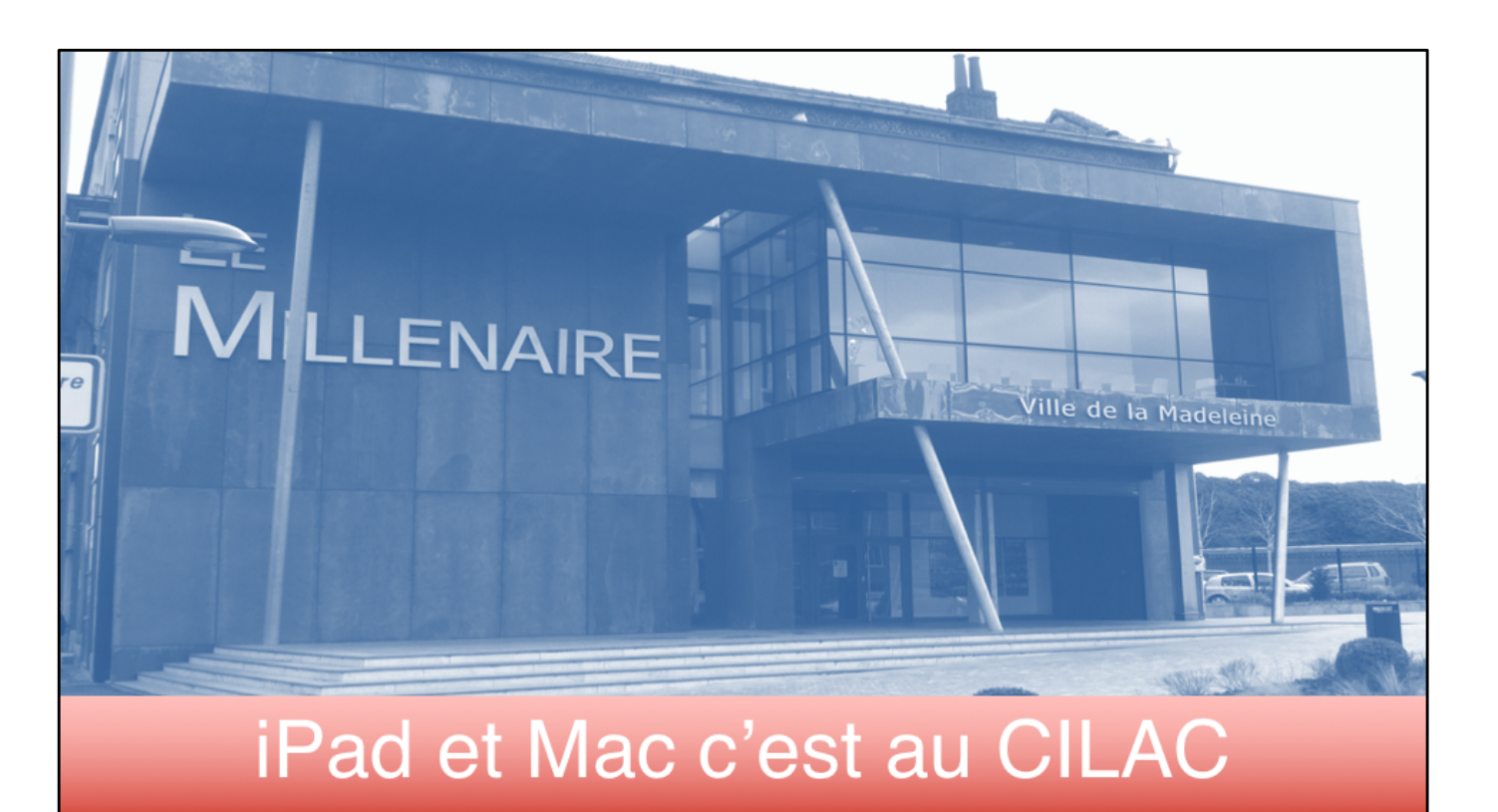

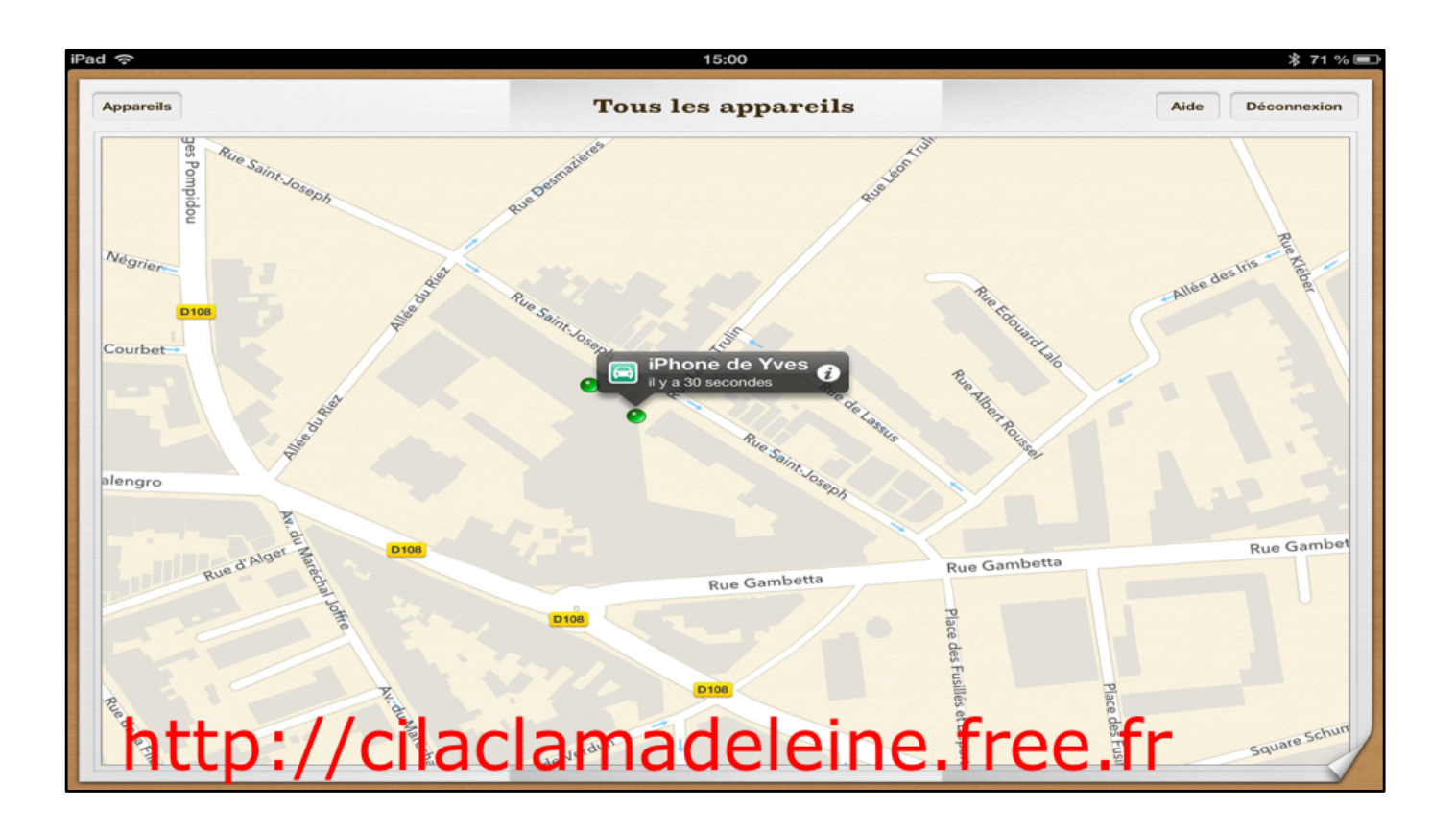

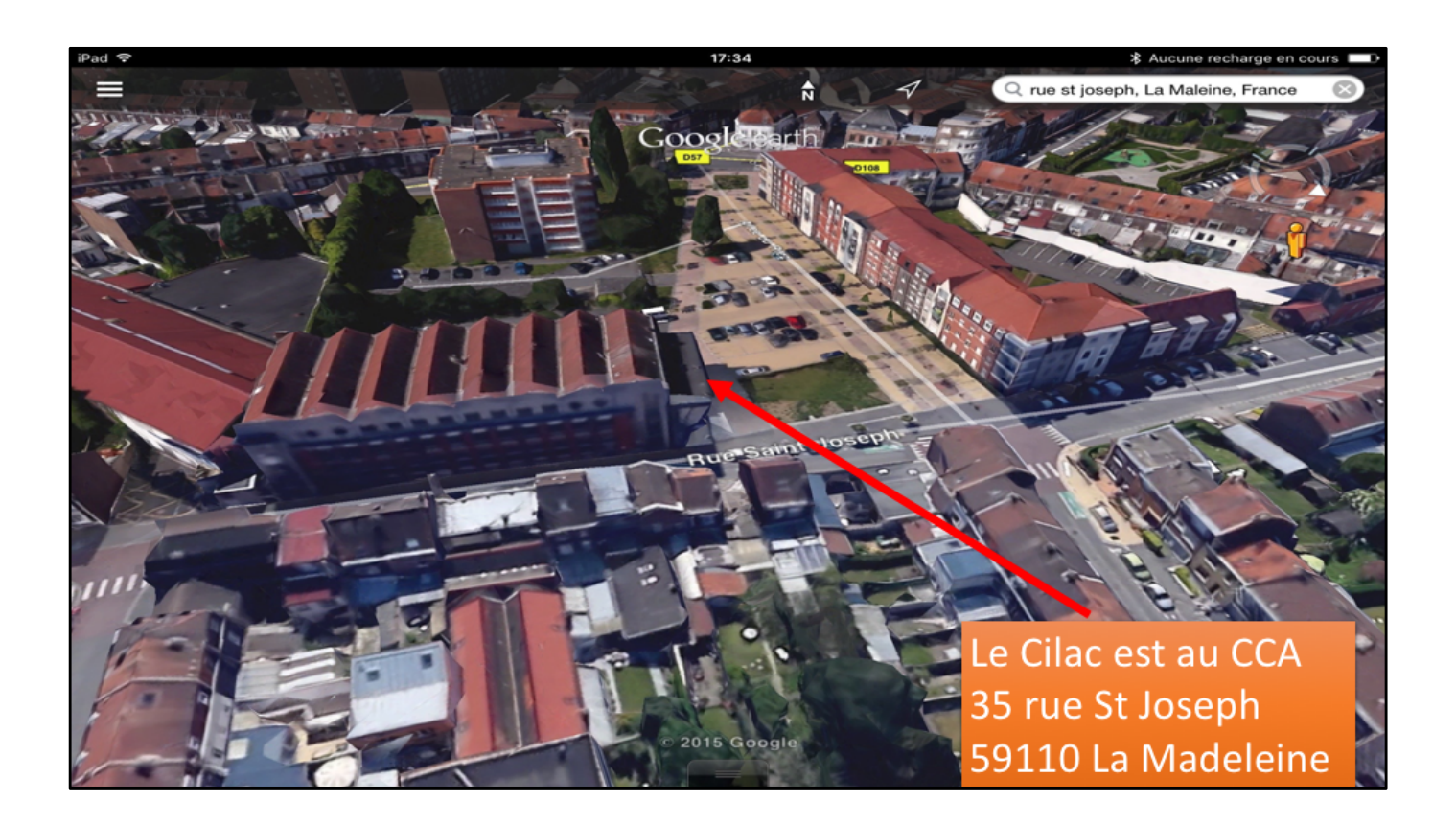

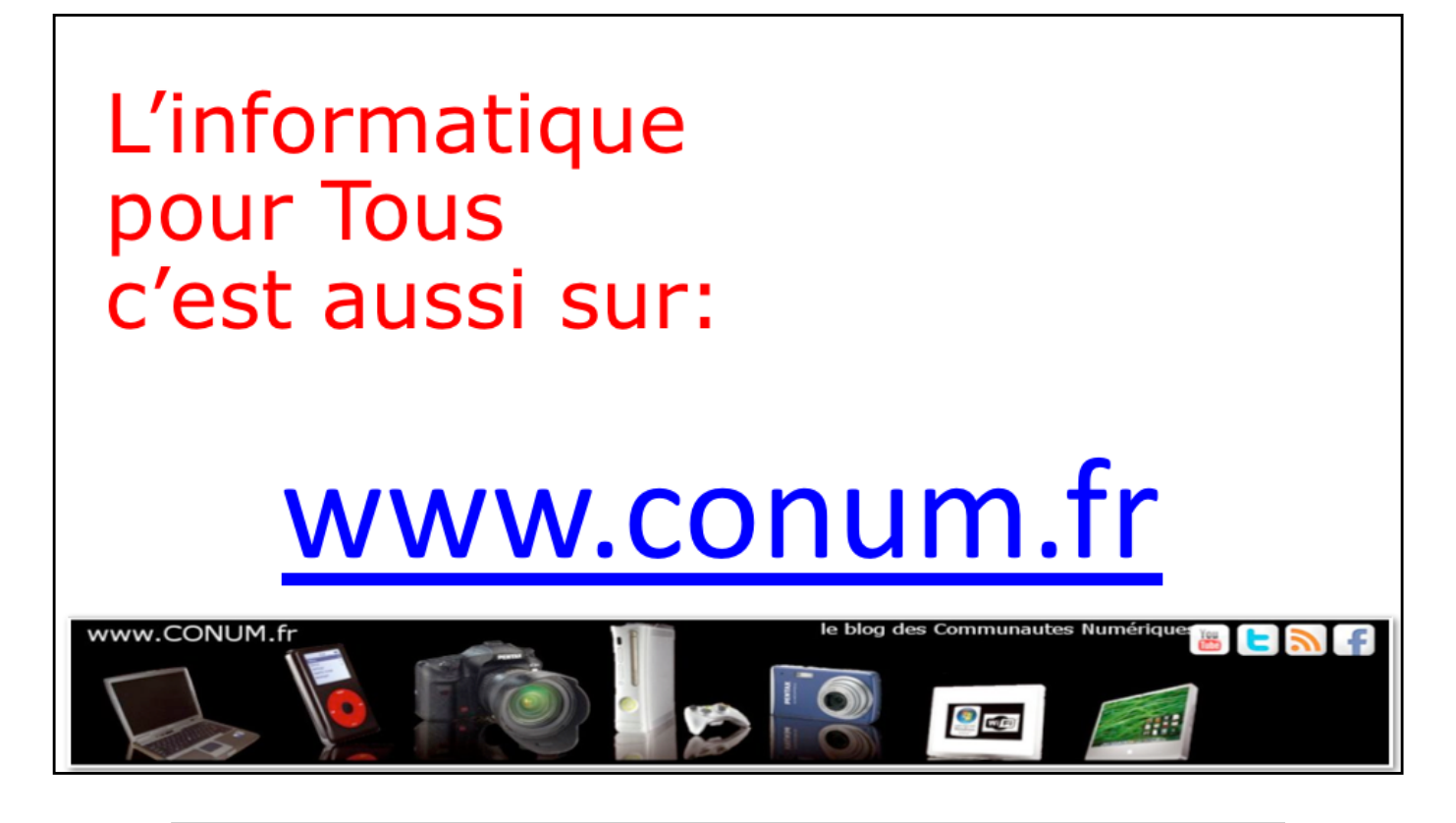